# 臺北市衛星定位基準站 管理及作業手册

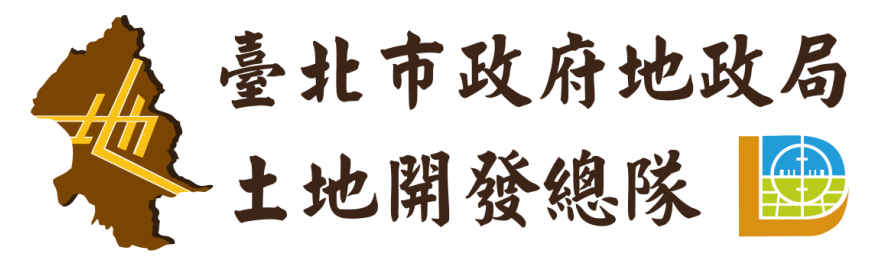

Land Development Agency Department of Land Administration, Taipei City Government

中華民國 111 年 2 月

| 第壹章      | 緒論                              | 1  |
|----------|---------------------------------|----|
| 第一       | 節 前言                            | 1  |
| 第二       | 節 法令依據                          | 3  |
| 第三       | 節 適用對象                          | 3  |
| 第四       | 節 测量基準與坐標系統                     | 3  |
| 第五       | 節 臺北市衛星定位基準站概況                  | 5  |
| 第貳章      | 系統設備管理及維護                       | 7  |
| 第一       | 節 系統管理                          | 7  |
| 第二       | 節 系統及設備維護                       | 8  |
| 第參章      | 外業測量                            | 9  |
| 第一       | 節 外業測量作業方法                      | 9  |
| 第二       | 節 使用基準站外業態樣建議                   | 13 |
| 第三       | 節 異常排除                          | 14 |
| 附件 1-1 打 | 控制器詳細操作步驟(以 Trimble TSC3 控制器為例) | 16 |
| 附件 1-2 扌 | 空制器詳細操作步驟(以 Leica CS20 控制器為例)   |    |
| 附件2外     | 業解算成果紀錄表                        | 47 |
| 附件3意     | 見回饋表                            | 49 |

## 第壹章 緒論

#### 第一節 前言

隨著全球衛星導航定位系統(Global Navigation Satellite System;簡稱GNSS)技術、電腦網路技術、數位通訊技術等科技 整合的定位技術不斷發展成熟,衛星定位系統演變成由基準站、 控制中心、資料傳輸系統、定位導航資料播發系統及使用者應用 系統等5個部分組成,各衛星定位基準站與控制中心間透過資料 傳輸系統連接成一體,形成專用網路。

衛星定位基準站,或稱連續運行參考站系統(Continuously Operating Reference System;簡稱 CORS)是在一個區域內,均勻 佈設多個參考站,構成一個參考網,各參考站按設定的取樣速率 連續觀測,透過資料傳輸系統即時將觀測資料傳輸給控制中心, 控制中心首先對各參考站的資料進行預處理和精度分析,然後對 整個參考網資料進行統一解算,即時估算出範圍內的各種系統誤 差改正量(電離層、對流層、衛星軌道誤差)建立本區域的誤差 改正模型,並將改正資料通過資料播發系統傳給移動站,即時獲 得高精度的定位結果。

自 96 年國土測繪法公布施行後,依據該法第 2 條、第 5 條 及基本測量實施規則第 4 條等規定,加密控制測量應屬直轄市或 縣(市)政府主管事項,加密控制測量之成果應提供地籍測量、 地形測量等各種應用測量後續使用。

為提升辦理控制測量之作業效率及精度,提供本市各應用測 量機關高精度即時定位服務、維繫本市加密控制測量網系,促成 本市各應用測量控制網系單一化及提供高精度即時定位服務,本 府地政局土地開發總隊(以下簡稱開發總隊)於104年底完成本 市衛星定位基準站(以下簡稱基準站)之硬體建置,並陸續於105 年提供靜態定位測量服務,106年提供動態定位測量服務、介接 內政部國土測繪中心設置於本市外圍之5座基準站、e-GNSS「使 用者即時監控平臺」及「後處理驗證系統」,以加強虛擬基準站法 即時動態定位(Virtual Base Station Real-Time Kinematic;簡稱 VBS-RTK)技術之成果檢核與驗證,107年提供入口網站供使用 者使用,108年基準站升級為多星系服務,109、110年持續擴充 並改善入口網站,以提升服務及系統管理與應用之效能。

為使臺北市衛星定位基準站系統(以下簡稱本系統)於查詢、 管理、維護及使用時,能落實資訊安全,避免資料不當使用,及 外業操作順利,特訂定本作業管理及作業手冊(以下稱本手冊)。

本手冊除作為開發總隊管理基準站之作業規範及辦理基準 站測量外業之標準作業程序,並可提供本市各地政事務所及本府 各應用測量權責機關作業參考。

2

### 第二節 法令依據

- 一、 國土測繪法
- 二、 國土測繪法施行細則
- 三、基本測量實施規則
- 四、應用測量實施規則
- 五、 臺北市加密控制測量工作手册
- 六、 臺北市政府地政局所屬各所隊電子儀器管理及使用要點

## 第三節 適用對象

- 一、 地政局及開發總隊
- 二、本市各地政事務所
- 三、經由開發總隊審認具有相關需求之其他學術單位或公務機關,或由本府各機關委託辦理本市各項應用測量業務之廠
  - 商。
- 四、其他經開發總隊同意使用之單位。

#### 第四節 測量基準與坐標系統

GPS 採用之 WGS84 坐標系統及地籍採用之 TWD97 坐標系

- 統,其地球橢球基本參數與主要幾何和物理常數彙整分述如下:
- 一、 WGS84 坐標系統

WGS84(World Geodetic System, 1984)系統坐標原點位在地 球質量中心,其Z軸與國際時間局(Bureau International del'Heure, BIH)所定義之慣用北極(Conventional Terrestrial Pole, CTP)方向相平行,X 軸與 BIH 所定義零子午圈平面相平行之參考子午面在 CTP 赤道平面之交線方向,Y 軸則與 X 軸垂直而在赤道面上所形成之右旋地球固定直角坐標系統。地球橢球基本參數說明如下:

長半徑 a=6378137m

地球引力常數(含大氣層)  $GM = 3986005 \times 10^8 \text{ m}^3 \text{s}^{-2}$ 

正常化二階帶諧係數 C<sub>2.0</sub> = -484.16685×10<sup>-6</sup>

地球自轉角速度  $\omega = 7292115 \times 10^{-11} \text{ rads}^{-1}$ 

短半徑 b=63567523142m

扁率 $f = \frac{1}{298.257223563}$ 第一偏心率平方  $e^2 = 0.00669437999013$ 第二偏心率平方  $e'^2 = 0.006739496742227$ 

二、 TWD97 坐標系統

採用國際地球參考框架(International Terrestrial Reference Frame, ITRF),利用全球測站網之觀測資料成果推算所得之地心 坐標系統,其方位採國際時間局定義在1984.0時刻。

(一)地球橢球體參數採用 1980 年國際大地測量學與地球物理學 協會(International Union of Geodesy and Geophysics, IUGG) 公布之參考 橢球體 GRS80(Geodetic Reference System, 1980)。

長半徑 
$$a = 6378137m$$
  
扁率  $f = \frac{1}{298.257222101}$ 

(二) 地圖投影

採用橫麥卡托投影,二度分帶,臺灣地區中央子午線為東經 121 度,坐標原點位於中央子午線與赤道交點,且橫坐標西移 250,000 公尺,中央子午線之尺度比率為 0.9999;澎湖、金門及馬 祖地區其中央子午線定於東經 119 度。

#### 第五節 臺北市衛星定位基準站概況

本市基準站係由衛星接收儀、控制中心及使用者入口網站所 構成並提供相關服務,分述如下:

一、衛星接收儀:本市轄區內由北至南分別設置於關渡醫院 (GDH1)、中山地政事務所(CSLA)、中央研究院(S101)、 萬華行政中心(WHDO)及國立政治大學(NCCU),並納 入內政部管有之陽明山(YMSM)連續衛星追蹤站;另考量 整體控制網形及避免外差造成精度不佳之情形,介接內政 部國土測繪中心管有之石門(SHMN)、五股(WUKU)、龍 洞(LND2)、坪林(PLIN)及復興(FUSI)5站,提升服務 品質(如圖1)。

- 二、控制中心:以Trimble Pivot Web 為系統架構,負責資料儲 存、資料分析及處理、資料服務推播及使用者管理等功能; 另提供使用者基準站靜態衛星資料下載及線上後處理解算 之功能。
- 三、入口網站:提供使用者衛星基準站狀態查詢、靜態衛星資料 下載、動靜態後處理線上解算、即時與歷史位置查詢、坐標 查詢正高高程、使用者意見回饋、應用成果展示、使用統計 分析及相關服務等連結(<u>https://cors.gov.taipei/</u>)。

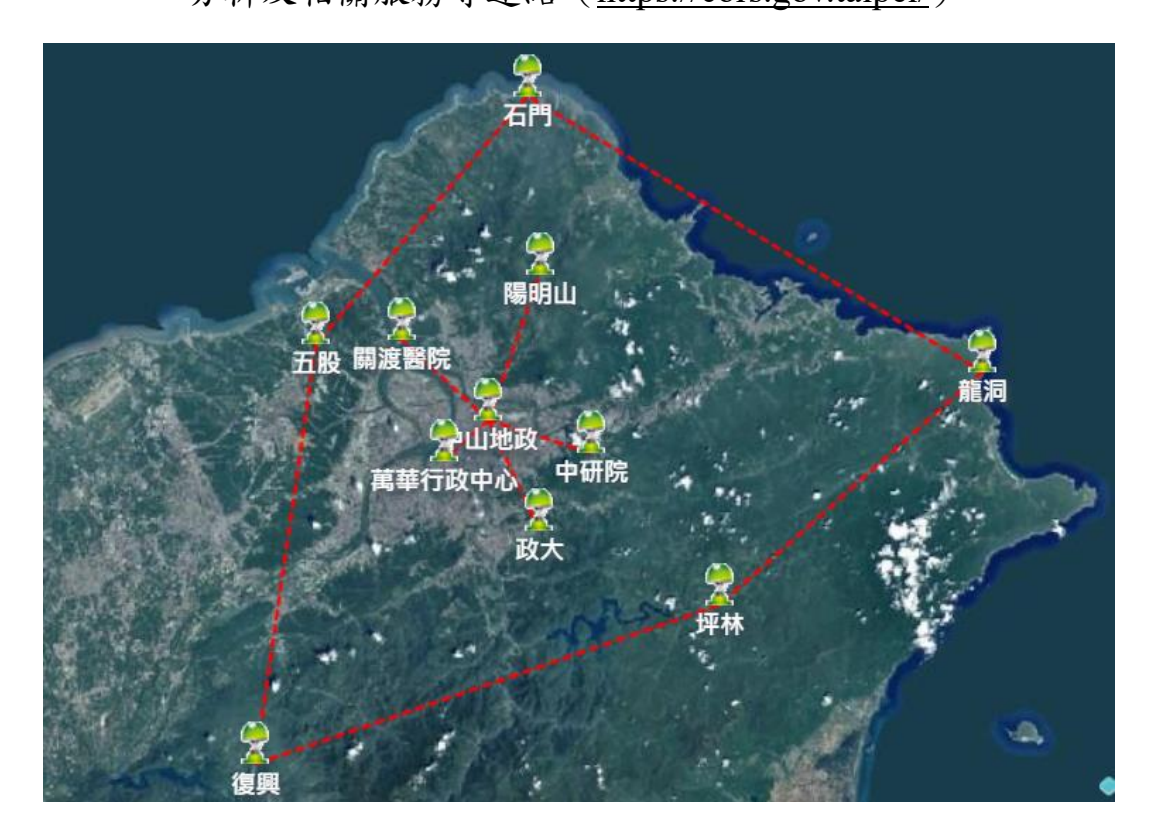

圖1、臺北市衛星定位基準站系統站點分布圖

## 第貳章 系統設備管理及維護

#### 第一節 系統管理

一、資料管理

資料之新增、異動維護,由開發總隊指定專人負責。

- 二、使用者管理
  - (一)使用者申請:使用者申請時應至入口網站下載系統帳號 申請/註銷表,填寫資料經所屬業務單位主管核章後, 併同使用同意書送開發總隊審核。
  - (二)使用者權限:依業務性質及範圍區分。
  - (三)使用者意見回饋:為使基準站提供更完善之服務,建議 使用者於帳號開通後2個月內,至入口網站填寫意見 回饋表(如附件3),提供開發總隊作為後續服務改善 之參考。
  - (四)使用者註銷:核准原因消滅或人員、職務異動時,使用 者所屬業務單位應填寫帳號申請/註銷表通報開發總隊, 並由系統管理者註銷帳號。
  - (五)上述書表由開發總隊另訂之。

三、系統管理

- (一) 開發總隊應指派專人擔任系統管理者。
- (二) 系統管理者職務異動時,應將所負責保管之相關資料

(包含使用者名冊、資料更新紀錄、使用者使用紀錄

等)列册辦理移交。

(三) 系統管理者應每2年檢討使用者授權情形。

#### 第二節 系統及設備維護

- 一、測量儀器依相關規定定期辦理校正(基本測量實施規則第 24條、應用測量實施規則第12條及臺北市政府地政局所 屬各所隊電子儀器管理及使用要點第14點辦理)。
- 二、開發總隊每日定時查看本系統連線狀態,確保系統穩定性, 倘發生系統斷線或使用者反應異常之情形,開發總隊即刻 聯繫廠商進行修復作業,並於入口網站通知處理狀態及預 計修復時間。
- 三、本系統相關儀器設備、系統軟體維護更新及系統功能問題 協調、排除及追蹤、硬體設施檢修事宜,由開發總隊負責 規劃辦理。
- 四、如遇天然或重大災害(如颱風、地震等),於災前後派員至 基準站現場勘查、拍照確保硬體狀況,並檢測發生災害前 後各基準站坐標資料,以確定無位移之情形(遇颱風時, 檢視時機標準為中央氣象局氣象預報預估颱風強度為輕 度颱風以上時;遇地震時,檢視時機標準為中央氣象局地 震報告地震震度達到5級以上時)。

## 第參章 外業測量

#### 第一節 外業測量作業方法

一、 外業前設備準備

進行衛星即時定位測量外業前需準備下列設備:

- (一) 衛星定位接收儀(含控制器及延點桿)
- (二) 三腳架或簡易三腳架
- (三)行動網路設備(例如:手機熱點、無線 AP 等具有網路 連線之環境)
- (四)可查詢衛星分布及數量之程式(例如:GNSS View,可 至 IOS/Android 商店下載或網頁瀏覽)
- 二、作業流程

利用基準站進行控制點檢測之作業流程如圖2所示,各步驟詳細內容分述如下:

(一) 規劃準備:外業前透過臺北市控制及應用測量成果系統 (https://survey.gov.taipei/),先了解待檢測點位及鄰近控制點 點位分布情形,透過地形圖及街景功能先了解點位四周透空狀 況,如四周遮蔽物(建物、樹、橋梁等)高度、距離及鄰近道 路寬度等。

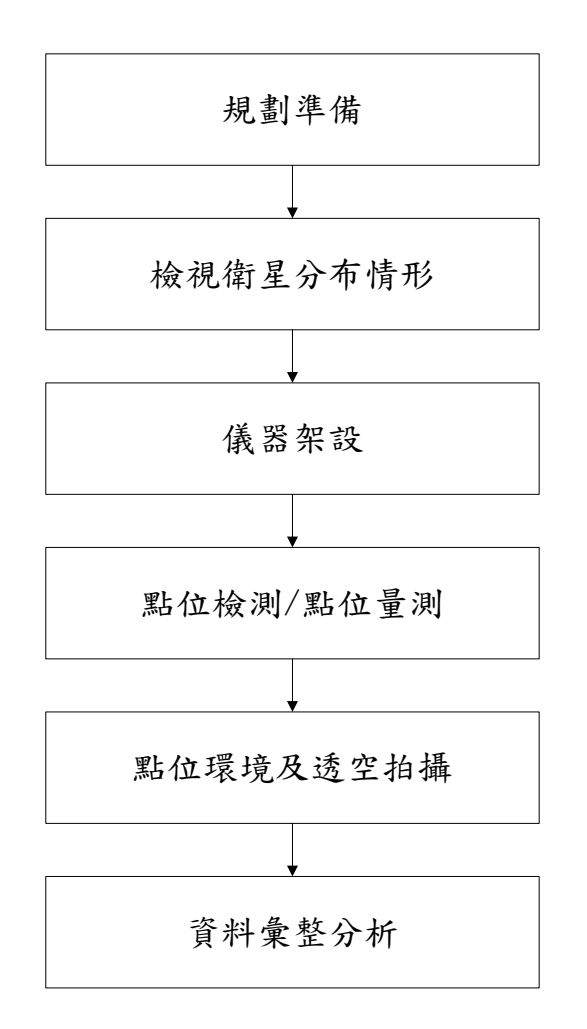

圖 2、衛星定位基準站-控制點檢測作業流程圖

(二) 檢視衛星分布情形:透過網頁或行動裝置 APP(如 GNSS View)

外業前先了解測量時段衛星分布狀況(如圖3)。

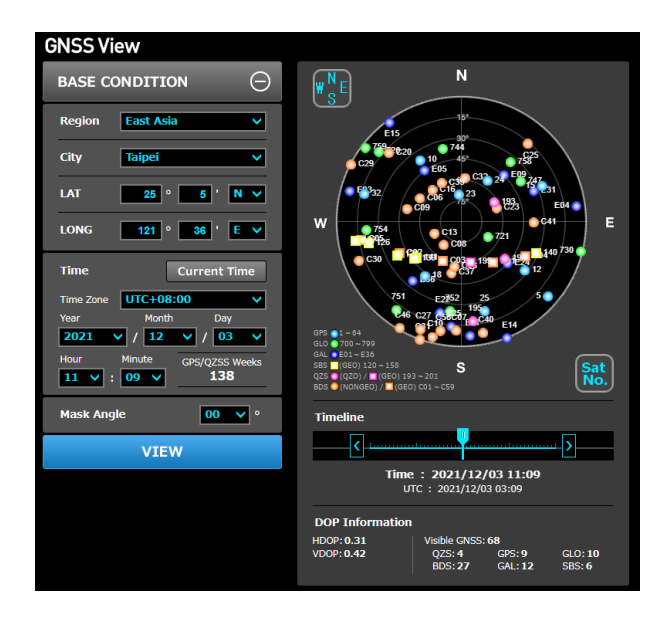

圖 3、衛星分布圖-GNSS View

(三)儀器架設:現場架設三腳架或簡易三腳架及衛星接收儀,定 心定平後開機並將天線盤升高至儀器高至少2公尺(此高度 較適合移動且有效降低建物遮蔽之影響,如圖4)。

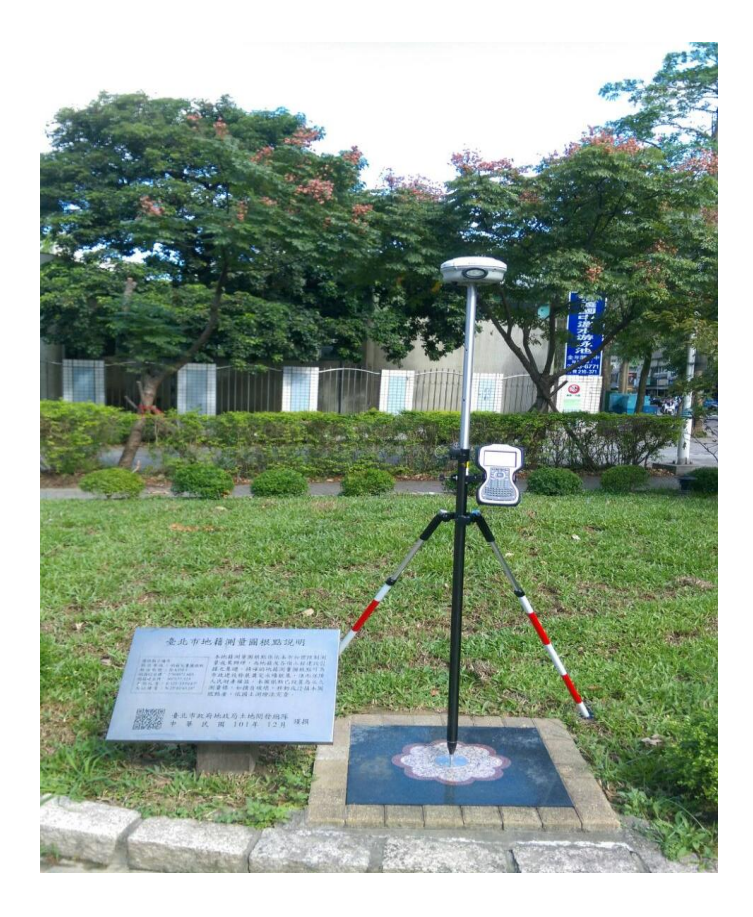

圖 4、儀器架設範例

(四) 點位檢測/點位量測:開啟控制器並輸入帳號密碼、初始化成功後,控制器螢幕下方會顯示測量成果、平面及高程精度與均方根誤差(RMS)資料,即可開始進行測量。待觀測資料(曆元)接收完畢後即可儲存資料,並可在「點資料管理員」查詢測量點位坐標(流程如圖 5,控制器詳細操作步驟請參考附件 1-1:以Trimble TSC3 控制器為例、附件 1-2:以Leica CS20 為例)。

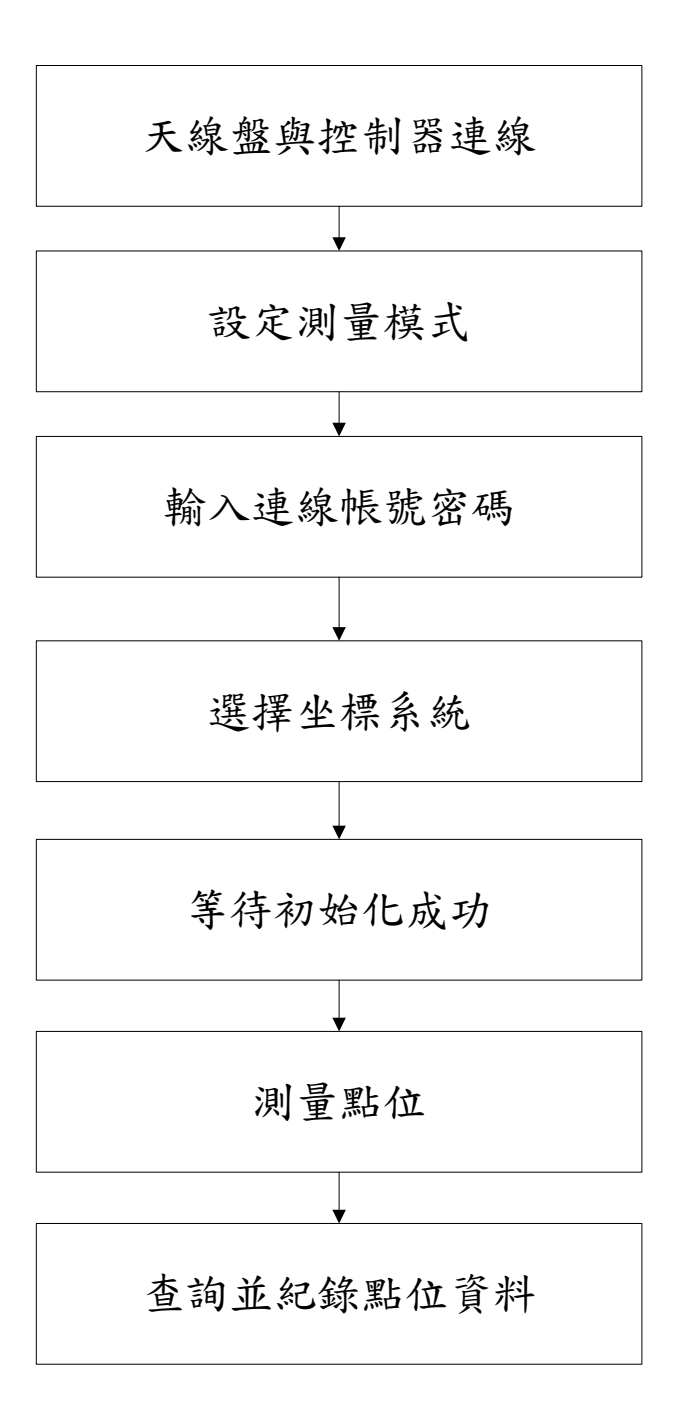

圖 5、點位檢測/點位量測流程圖

(五) 點位環境及透空拍攝:拍攝點位相關透空及環境照片(東南西

北)並記錄測量當時衛星分布情形。

(六) 資料彙整分析:測量結束後,整理製作外業解算成果紀錄表(請 參考附件2),將成果分類以便於後續分析工作。

#### 第二節 使用基準站外業態樣建議

衛星定位測量精度會受測量環境遮蔽、接收衛星數量、訊號 的好壞及衛星分布的幾何形狀所影響。其中衛星分布的幾何形狀 好壞能以 DOP 值評斷,即衛星分布幾何架構對點位精度影響的 因子,可分為下列幾種:GDOP(幾何形狀的精密值強弱度)、PDOP (位置的精密值強弱度)、HDOP(水平坐標的精密值強弱度)、 VDOP(垂直坐標的精密值強弱度)、TDOP(時間的精密值強弱 度)。而 PDOP 數值愈小表示衛星的幾何分布愈好、定位的精度 愈高。

為使使用者於外業時作業順利並獲取高精度測量成果,開發 總隊、本市士林地政事務所及中山地政事務所以本市圖根點及界 址點作為檢測樣本,分別以測量時段、點位透空及遮蔽情況、相 鄰道路寬度、衛星分布及數量、PDOP 值等資料作為實驗態樣, 彙整並分析後,整理如以下建議:

一、建議時段(考量衛星分布及電離層效應等因素)

(一)上午時段約為9時30分至11時

(二)下午時段約為14時至16時30分

二、透空環境:應先考量四面遮蔽物遮蔽影響外,並輔以衛星時 段查詢工具(如 GNSS View)確認測量時可接收衛星數量及 分布是否妥適(GNSS View 網頁連結: https://app.qzss.go.jp/GNSSView/gnssview.html) •

- 三、 路寬:相鄰道路 10 公尺以上者,需待測點位方圓 5 公尺內無 遮蔽物,解算初始化 (fixed) 成功機率高。
- 四、衛星數量(衛星分布以平均為原則,避免衛星坐落於遮蔽側)

(一) 解算成功:平均約為11 顆

(二) 解算失敗:平均約為8顆以下

五、 PDOP 值 (衛星分布幾何架構對點位精度影響的因子)

(一) 解算成功:平均約2.75

(二) 解算失敗:平均約高於 9.94

#### 第三節 異常排除

- 一、透空環境因素:倘待測點點位透空不差,無法初始化成功 (fixed),可先行將移動站移至更為空曠處,初始化成功 後再行移至待測點位測量。
- 二、網路訊號因素:網路訊號品質對於資料初始化(fixed)可 能有影響,倘於空曠處無法初始化成功,可檢視當下網路 狀態及品質(例如手機4G訊號不穩定、測量時有電話或 訊息傳入、電信業者終端設備等因素影響訊號品質;倘使 用 TaipeiFree 等免費 Wi-Fi 時,須注意相關連線規定及連 線時間,以確保網路訊號之穩定)。

三、電離層擾動影響因素:臺灣所處之地理位置太陽黑子活動 易影響電離層誤差改正功能,造成解算時難以初始化成功 (fixed),尤其是在每日 11 時至 14 時較為明顯,且具有 週期性,可於外業前先查詢電離層相關資訊,避開影響較 為嚴重的時段(如圖 6)。

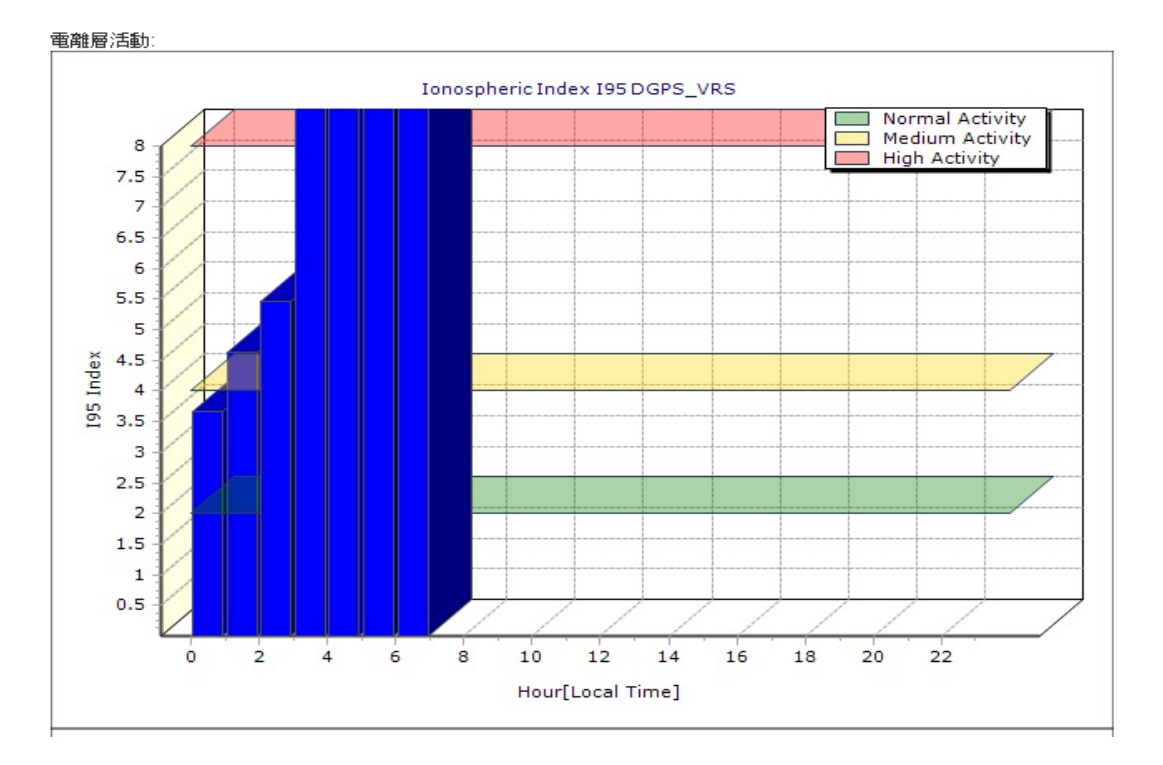

圖 6、各時段電離層活動圖

四、其他無法排除之異常:請與開發總隊承辦單位聯繫,並填 寫意見回饋表(如附件3),提供異常狀況發生時使用之儀 器型號、地點、異常狀況具體情形及聯繫方式等資訊,供 開發總隊協助處理。 附件 1-1

# 控制器詳細操作步驟 (以 Trimble TSC3 控制器為例)

# -、天線盤連接

1. 開啟 Trimble Access

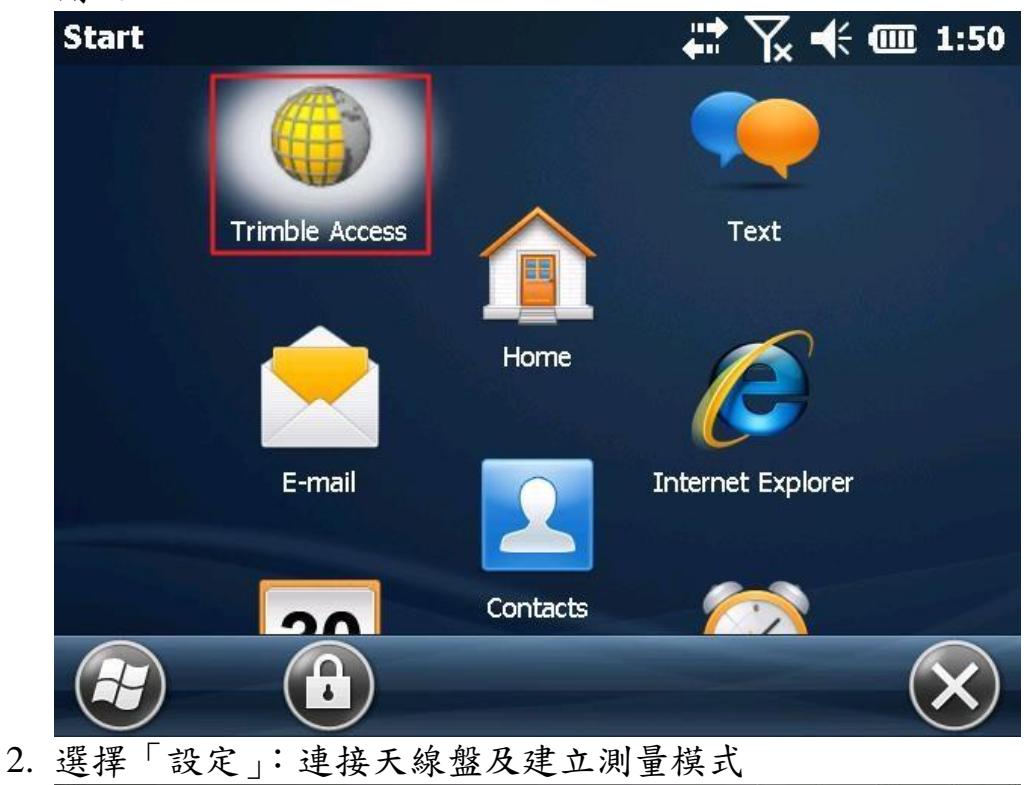

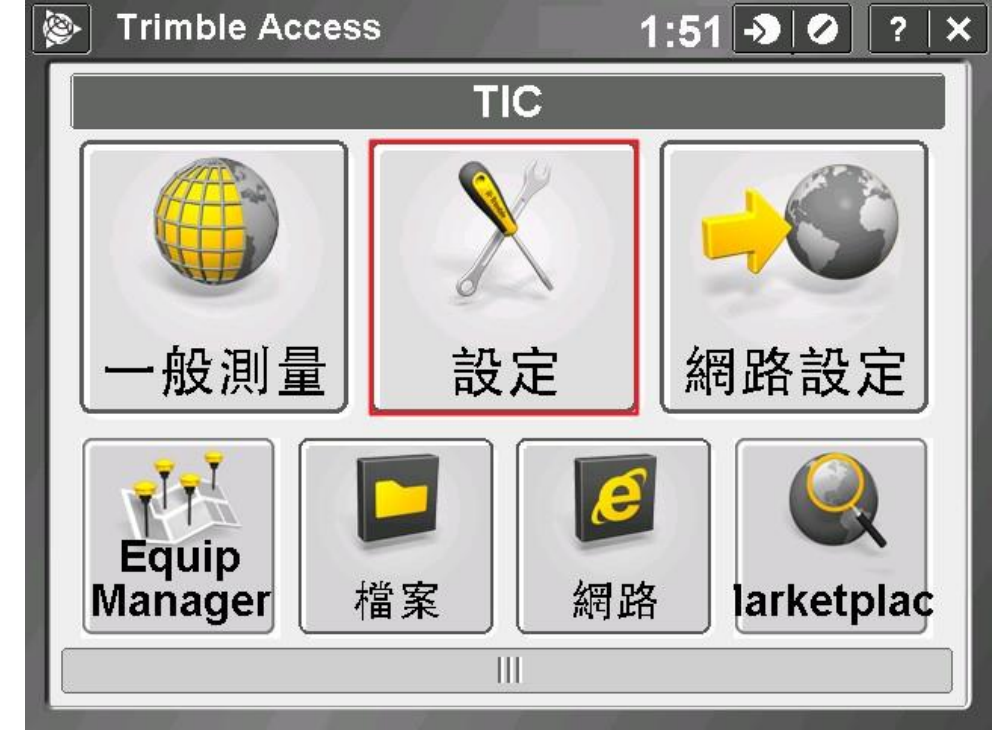

3. 選擇「連接」設定藍芽連線

| ❷ 設定 |               | -> 🕗 ? 🗕 🗙 |
|------|---------------|------------|
|      |               |            |
| 測量模式 | 範本            | 連接         |
| -    | 1             |            |
| 特徵庫  | 語言            |            |
|      | 1 × 1 × 1 × 1 |            |

4. 選擇「藍芽」

|    | 網路設定                                                  |
|----|-------------------------------------------------------|
|    | GNSS聯絡                                                |
|    | 自動連接                                                  |
|    | 無線電設置                                                 |
|    | Bluetooth                                             |
|    | 羅盤                                                    |
| 5  | 無測量 PDOP:2.4<br>上一項 下一個<br>選擇連接的王線序號(下位式表留可選取對應さ王線序號) |
| 5. | 送祥连接的人家介號(「拉式衣半子送珠封態之人緣/序號)                           |
|    |                                                       |
|    | R8-3, 5251421588: Trimble 🔽                           |
|    | 連接到GNSS基站:                                            |
|    |                                                       |
|    | 建接到元学银裔:                                              |
|    | 連接雷射:                                                 |
|    | 無                                                     |
|    | 傳送ASCII資料到:                                           |
|    | 無 1/2                                                 |
|    |                                                       |
|    |                                                       |

# 二、自訂測量模式:VRS

1. 選擇「測量模式」

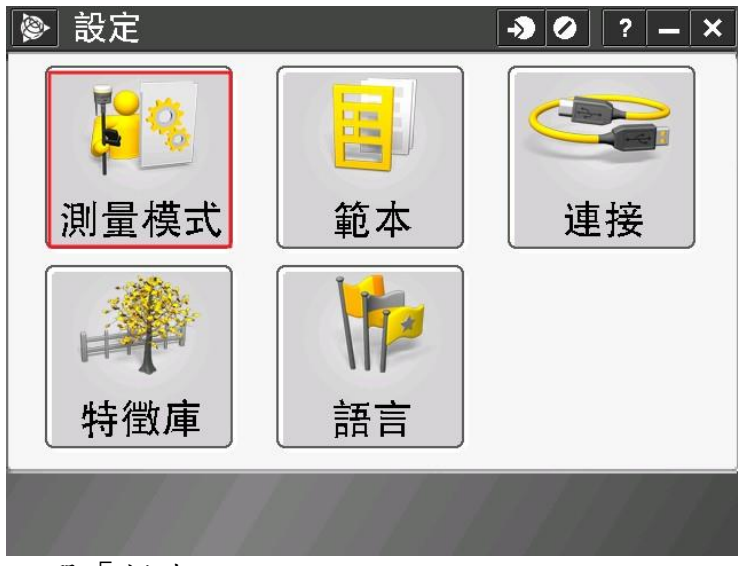

2. 點選「新建」

|    |               |      | <b>→</b> Ø | ? <b>–</b> × |
|----|---------------|------|------------|--------------|
|    | 名稱            | 大小   | 修改         | 檔案儲存調        |
|    | RTK           | 2kb  | 12/24/2015 | \Trimble E   |
|    | e_Gnss        | 2kb  | 12/24/2015 | \Trimble [   |
|    | e_gps         | 2kb  | 12/25/2015 | \Trimble [   |
|    | VX & S Series | 2kb  | 6/10/2014  | \Trimble [   |
|    | IS Rover      | 2kb  | 6/10/2014  | \Trimble [   |
|    |               |      |            |              |
|    |               |      |            |              |
|    |               |      |            |              |
|    |               |      | ::         |              |
|    |               |      |            |              |
|    | Esc<br>新建 複   | 製 刪除 | 選項         | 為扁車茸         |
| 3. | 設定測量模式名       | 稱及類型 | <u>1</u>   |              |

| ◎ 測量模式內容 → ○ | ? — X |
|--------------|-------|
| 測量模式名稱:      |       |
| TLDA_VRS     |       |
| 模式類型:        |       |
| GNSS         |       |
|              |       |
|              |       |
|              |       |
|              |       |
|              |       |
|              |       |
| Esc          | 接受    |

4. 設定「移動站選項」

|    | 🖗 TLDA_VF  | RS    |              | <b>→</b> ⊘ | ? — ×        | ]   |
|----|------------|-------|--------------|------------|--------------|-----|
|    | 移動站選項      |       |              |            |              |     |
|    | 移動站無線電     |       |              |            |              |     |
|    | 地形點        |       |              |            |              |     |
|    | 観測控制點      |       |              |            |              |     |
|    | 大迷熱        |       |              |            |              |     |
|    | 注顔和        |       |              |            |              |     |
|    | 現場座標校正     |       |              |            |              |     |
|    | 重複點容許差     |       |              |            |              |     |
|    | 雷射測距儀      |       |              |            |              |     |
|    | 回聲探測儀      |       |              |            |              |     |
|    |            |       |              |            | 1            |     |
|    | Esc        |       |              |            | 編輯           |     |
|    | 儲存         |       |              |            |              |     |
| 5. | 移動站選項部     | 设定如下圈 | 圖所示(         | 完成後        | 點選下-         | -頁) |
|    | 🖗 移動站選     | 項     |              |            | ? – ×        |     |
|    | 測量類型:      |       | <b>廣播格</b> 至 | ť:         |              |     |
|    | RTK & 資料記錄 | 渌 ▼   | VRS (R       | ГСМ)       | -            |     |
|    | 測點儲存為:     |       | 記錄設備         | <b>胄:</b>  |              |     |
|    | 向量▼        |       | 接收器          | <b>~</b>   |              |     |
|    | 記錄間隔:      |       |              | _          |              |     |
|    | 1s ▼       |       |              |            |              |     |
|    | 仰角限度:      |       |              |            |              |     |
|    | 10°        |       |              |            |              |     |
|    | PDOP 限度:   |       |              |            |              |     |
|    | 6.0        |       |              |            | 1 <u>′</u> 3 |     |
|    |            |       |              |            |              |     |
|    | Esc        |       |              |            | 接受           |     |
|    |            |       |              |            |              |     |

6. 選擇使用的天線類型並設定量測位置及天線高預設為「2m」(完成後點選下一頁)

| 廖 移動站選項                       | → Ø ? - ×                          |
|-------------------------------|------------------------------------|
| 天線                            |                                    |
| 類型:<br>R8 GNSS/SPS88x<br>量測到: |                                    |
| 天線底座<br>天線高:<br>2 000m        | <br>貨號:<br>60158-00                |
| 序號:<br>?                      | <b>2</b> <sup>/</sup> <sub>3</sub> |
| Esc                           |                                    |

7. 選擇參與解算衛星類型(視接收儀硬體規格勾選)

|    | <b>)</b>                 | 移動站選                     | 頃                      |          | ×             | 0?  | - ×         |
|----|--------------------------|--------------------------|------------------------|----------|---------------|-----|-------------|
|    | _GN<br>使用<br>旦           | <b>SS</b> 訊號拍<br>]L2e:   | <del></del> 废收———      | GP       | 5 L2C:        |     |             |
|    | ↓<br>↓5:<br>↓<br>↓<br>加利 | ]略:                      |                        | GL<br>QZ | ONASS:<br>SS: |     |             |
|    | 北의<br>                   | +:                       |                        | ~        |               |     | <b>3</b> /3 |
| 0  | Esc                      | 「均毛」                     | 上台伯司                   | 14       |               |     | 接受          |
| 0. | 設尺                       | 移動。<br>「LDA_V            | <sup>占</sup> 無泳軍<br>RS | ₺        | - <b>&gt;</b> | ⊘ ? | _ ×         |
|    | 移動的                      | <mark>沾選項</mark><br>沾無線電 |                        |          |               |     |             |
|    | 地形<br>觀測                 | 點<br>空制點                 |                        |          |               |     |             |
|    | 快速                       |                          |                        |          |               |     |             |
|    | 定。<br>放樣<br>現場           | ™                        |                        |          |               |     |             |
|    | <u>現場</u><br>重複          | <sup>坐保12正</sup><br>點容許差 |                        |          |               |     |             |
|    | 留射)<br> 回聲               | <sub>則距懹</sub><br>深測儀    |                        |          |               |     |             |
|    | Esc                      |                          |                        |          |               |     | 編輯          |
|    |                          | 儲仔                       |                        |          |               |     |             |

9. 選擇連線類型 (透過手機熱點或無線 AP),點選「GNSS 聯絡」 箭頭

| 廖 移動站無線電 | → Ø         | ? – ×        |
|----------|-------------|--------------|
| 類型:      |             | <b>D</b> 90% |
| 上網       | ▼           |              |
| 經由控制器發送: |             |              |
| 是        |             |              |
| GNSS聯絡:  | 對GNSS聯絡的提示: |              |
| tlda01   |             |              |
|          |             | 草圖           |
|          |             | 主選單          |
|          |             | 我的最愛         |
|          |             | 切換到          |
|          |             |              |
| Esc      |             | 接受           |
|          |             |              |

| 10. | 新建連線模式                            |                        |             |
|-----|-----------------------------------|------------------------|-------------|
|     | GNSS聯絡     GNSS     B     A     S | - <b>&gt;</b> 🕗<br>? — |             |
|     | 名稱                                | 類型                     |             |
|     | GPRS                              | 網路移動站                  |             |
|     | e_Gnss                            | 網路移動站                  |             |
|     |                                   |                        |             |
|     |                                   |                        |             |
|     |                                   |                        |             |
|     |                                   |                        |             |
|     |                                   |                        |             |
|     |                                   |                        |             |
|     | 無測量 PDC                           | DP:2.4                 | <u>च्</u> र |
|     | ここで 新建 刪除 複                       | 製 編輯 5.                | ×.          |
| 11. | 設定名稱及設定使用連                        | 線方式,點選「使               | 用連線」箭頭      |
|     | ➢ 編輯GNSS聯絡                        | -> 🖉 ? 🗕               |             |
|     | 名稱:                               |                        |             |
|     | tida01                            |                        |             |
|     | 127月建線:                           | 監牙:<br>無               |             |
|     | Modem PIN:                        | APN:                   |             |
|     |                                   | ?                      |             |
|     |                                   |                        |             |
|     |                                   |                        |             |
|     |                                   | ]                      | 1/3         |
|     |                                   |                        |             |
|     | Esc                               | Ent                    | ter         |
| 10  |                                   |                        |             |
| 12. | 透過于機熱點或無線 A                       | P 連接網路,選擇              | 'WI-FI」連線   |
|     | ◎ 建結網路                            | -) () -                | - ×         |
|     | 連結網路                              |                        |             |
|     | My Connection 1                   |                        |             |
|     | MDVPN                             |                        |             |
|     | Internal modem                    |                        |             |
|     | 自動(Wi-Fi, 數據機,                    | ActiveSync)            |             |
|     |                                   |                        |             |
|     |                                   |                        |             |
|     |                                   |                        |             |
|     |                                   |                        |             |
|     | Esc                               |                        | 受           |

13.輸入 PIVOT WEB 開通之 TNC user 權限的帳號密碼並設定連線, 臺北市衛星定位基準網 IP 位置: cors.gov.taipei 及 IP Port: 5199

| Image: Section of the section of the section o | → Ø ? - ×                    |  |  |
|----------------------------------------------------------------------------------------------------|------------------------------|--|--|
| -NTRIP座標                                                                                                    |                              |  |  |
| 使用NTRIP (BKG):                                                                                                    | 使用 NTRIP v1.0:<br>✓          |  |  |
| 使用proxy server:                                                                                                    | 連接點的直線距離:                    |  |  |
| NTRIP使用者名稱:<br>tlda01 (使用者帳號)                                                                                                    |                              |  |  |
| <br>IP位置:                                                                                                    | IP Port:                     |  |  |
| cors.gov.taipei                                                                                                    | <b>5199 2</b> <sup>/</sup> 3 |  |  |
| 無測量                                                                                                    | PDOP:1.8                     |  |  |
| Esc                                                                                                    | 配置                           |  |  |

14.儲存模式

| Image: Section of the section of the section o | ? _ ×                        |
|----------------------------------------------------------------------------------------------------|------------------------------|
| 名稱:                                                                                                    |                              |
| tlda01                                                                                                    |                              |
| 使用連線:                                                                                                    |                              |
| 自動(Wi−Fi, 數據機, ActiveSync ▶                                                                                                    |                              |
|                                                                                                    |                              |
| }                                                                                                    | c                            |
|                                                                                                    |                              |
|                                                                                                    |                              |
|                                                                                                    | <b>1</b> <sup>/</sup> 3<br>▼ |
| Esc 配置                                                                                                    | 儲存                           |

15.選擇模式後點選「接受」

| 廖 移動站無線電      | - <b>&gt;</b> 🕗 | ? – ×        |
|---------------|-----------------|--------------|
| 類型:           |                 | <b>=</b> 90% |
| 上網            | ▼               |              |
| 經由控制器發送:<br>是 |                 |              |
| GNSS聯絡:       | 對GNSS聯絡的提示:     |              |
| tlda01        |                 |              |
|               |                 | 草圖           |
|               |                 | 主選單          |
|               |                 | 我的最愛         |
|               |                 | 切換到          |
| Esc           |                 | 接受           |

## 三、進入測量模式

1. 點選「一般測量」

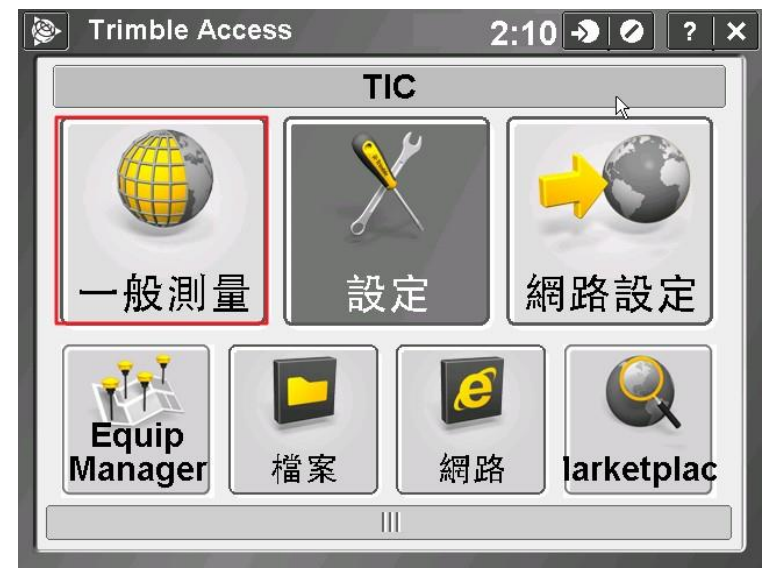

2. 點選「任務」

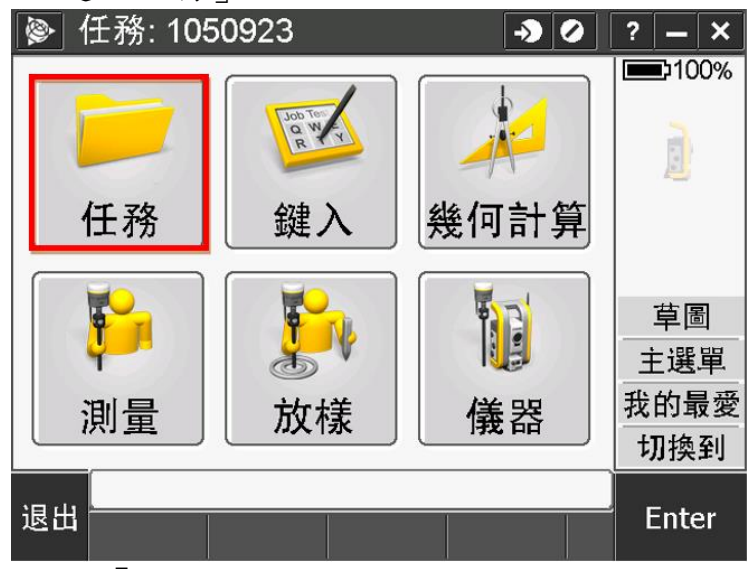

3. 點選「新建任務」

| ● 任務              | → Ø ? - × |
|-------------------|-----------|
| 新建任務              | 草圖        |
| 開啟工作檔             | 任務之間複製    |
| 任務屬性              | 輸入/輸出 ▶   |
| 檢視任務              |           |
| 點資料管理員            |           |
| QC 圖              |           |
|                   |           |
| 上一] <mark></mark> | 下一個       |

4. 填寫任務名稱,通常以測量日期命名,例如 1050930

| ፟፟፟፟፟፟፟፟፟፟ ● 新建任務 | -> 🕗 🖉   ?   —   × |
|-------------------|--------------------|
| 任務名稱:             | ?                  |
| 範本:               | TTG 🗸              |
| ┌內容———            |                    |
| 座標系統:             | RTCM廣播             |
| 單位(距離):           | 公尺                 |
| 檔案連結:             | 無                  |
| 目前圖形:             | 無                  |
| 屬性庫:              | 無 1/2              |
| Esc               |                    |

5. 設定任務坐標系統

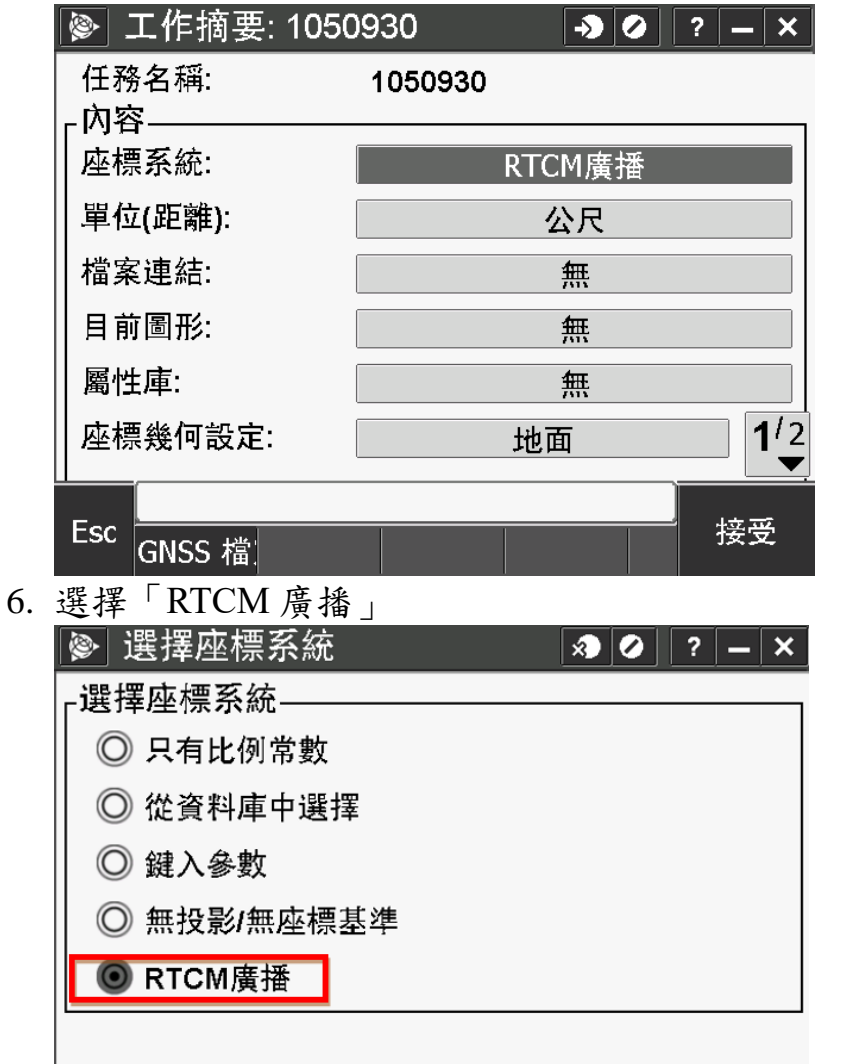

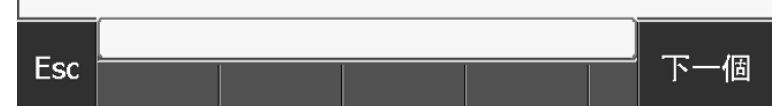

7. 選擇 TAIWAN (TWD97) - Taiwan Island-自動-網格,點選「儲存」

|    | ◎ 選擇座標系統                              | A 0                                                                                                    | ? – ×                                                                                                    |
|----|---------------------------------------|----------------------------------------------------------------------------------------------------|----------------------------------------------------------------------------------------------------|
|    | 系統:                                   |                                                                                                    |                                                                                                    |
|    | Taiwan (TWD97)                        | <b>~</b>                                                                                                    |                                                                                                    |
|    | 分帶:                                   |                                                                                                    |                                                                                                    |
|    | Taiwan Island                         |                                                                                                    |                                                                                                    |
|    | 伊用水準回候空: <br>  否                      |                                                                                                    |                                                                                                    |
|    | □<br>RTCM廣播:                          |                                                                                                    |                                                                                                    |
|    | 自動                                    | ▼                                                                                                    |                                                                                                    |
|    | 座標:                                   | 設定高程:                                                                                                    |                                                                                                    |
|    | 網格                                    | 0.000m                                                                                                    |                                                                                                    |
|    |                                       |                                                                                                    | 0.0                                                                                                    |
|    | Esc                                   | 鍵入                                                                                                    | 儲存                                                                                                    |
| 8. | 點選「測量」開始測                             | ]量                                                                                                    | lesson and the second second sec |
|    | ▶ 目前無任務                               |                                                                                                    | ? – ×                                                                                                    |
|    |                                       |                                                                                                    | 100%                                                                                                    |
|    | Job Ten<br>Q W                        |                                                                                                    | 11                                                                                                    |
|    | RA                                    |                                                                                                    |                                                                                                    |
|    | 任務 鍵)                                 | 後 (4) 後 (1) 第 (1) 後 (1) 第 (1) 第 (1) 1 1 1 1 1 1 1 1 1 1 1 1 1 1 1 1 1 1 | Т                                                                                                    |
|    |                                       |                                                                                                    | Ϋ ?                                                                                                    |
|    |                                       |                                                                                                    | 草圖                                                                                                    |
|    |                                       |                                                                                                    | 主選單                                                                                                    |
|    | 測量 放料                                 | 差                                                                                                    | 我的最愛                                                                                                    |
|    |                                       |                                                                                                    | 切換到                                                                                                    |
|    | 無測量                                   | PDOP:1.7                                                                                                    | Entor                                                                                                    |
|    | КЦ                                    |                                                                                                    | Linter                                                                                                    |
| 9. | 選擇測量模式「TLD                            | DA_VRS _                                                                                                    |                                                                                                    |
|    | 📎 測量                                  | - <b>&gt;</b> Ø                                                                                                    | ? – ×                                                                                                    |
|    | RTK                                   | •                                                                                                    |                                                                                                    |
|    |                                       |                                                                                                    |                                                                                                    |
|    |                                       |                                                                                                    |                                                                                                    |
|    | e_Gnss                                |                                                                                                    |                                                                                                    |
|    | e_gps                                 | •                                                                                                    |                                                                                                    |
|    | VX & S Series                         | •                                                                                                    |                                                                                                    |
|    | IS Rover                              | •                                                                                                    |                                                                                                    |
|    | - America E                           |                                                                                                    |                                                                                                    |
|    | 一一一一一一一一一一一一一一一一一一一一一一一一一一一一一一一一一一一一一 |                                                                                                    | 下一個                                                                                                    |

10.選擇「測量點」

| ▶ 測量          | -> • ? - × |
|---------------|------------|
| 測量點           |            |
| 測量編碼          |            |
| 連續地形          |            |
| 現場座標校正        |            |
|               |            |
|               |            |
| │<br>■ 無測量 PD | OP:1.7     |
| 上一頁           |            |

11.選擇 TTG\_TWD97 (雙星系模組)或 Taipei\_RTX (多星系模組) 連線

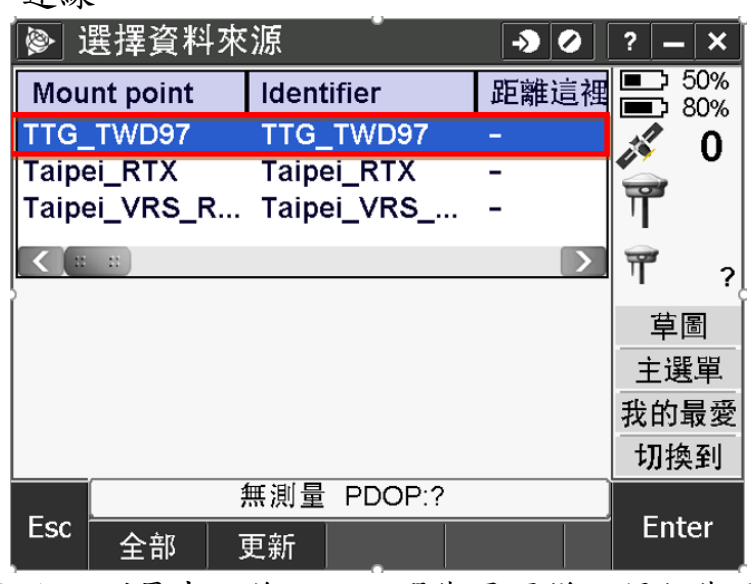

12.進入測量畫面後,可點選衛星圖樣可得知衛星分布情形

| <ul> <li>※ 測量點</li> <li>→ Ø</li> </ul> | ? — ×         |
|----------------------------------------|---------------|
| 點名:编碼:                                 | <b>90%</b>    |
| BA001                                  | <b>10</b>     |
| 地形點 ▼                                  | Ť 🗞           |
| 天線高度(未改正):<br>2.000m                   | 2.000         |
| 量測到:                                   | 草圖            |
| 天線底座▼                                  | 主選單           |
|                                        | 我的最愛          |
|                                        | 切換到           |
| RTK:Fixed H:0.011m V:0.023m RMS:020    | <b>F</b> utur |
| ESC 選項 選項                              | Enter         |

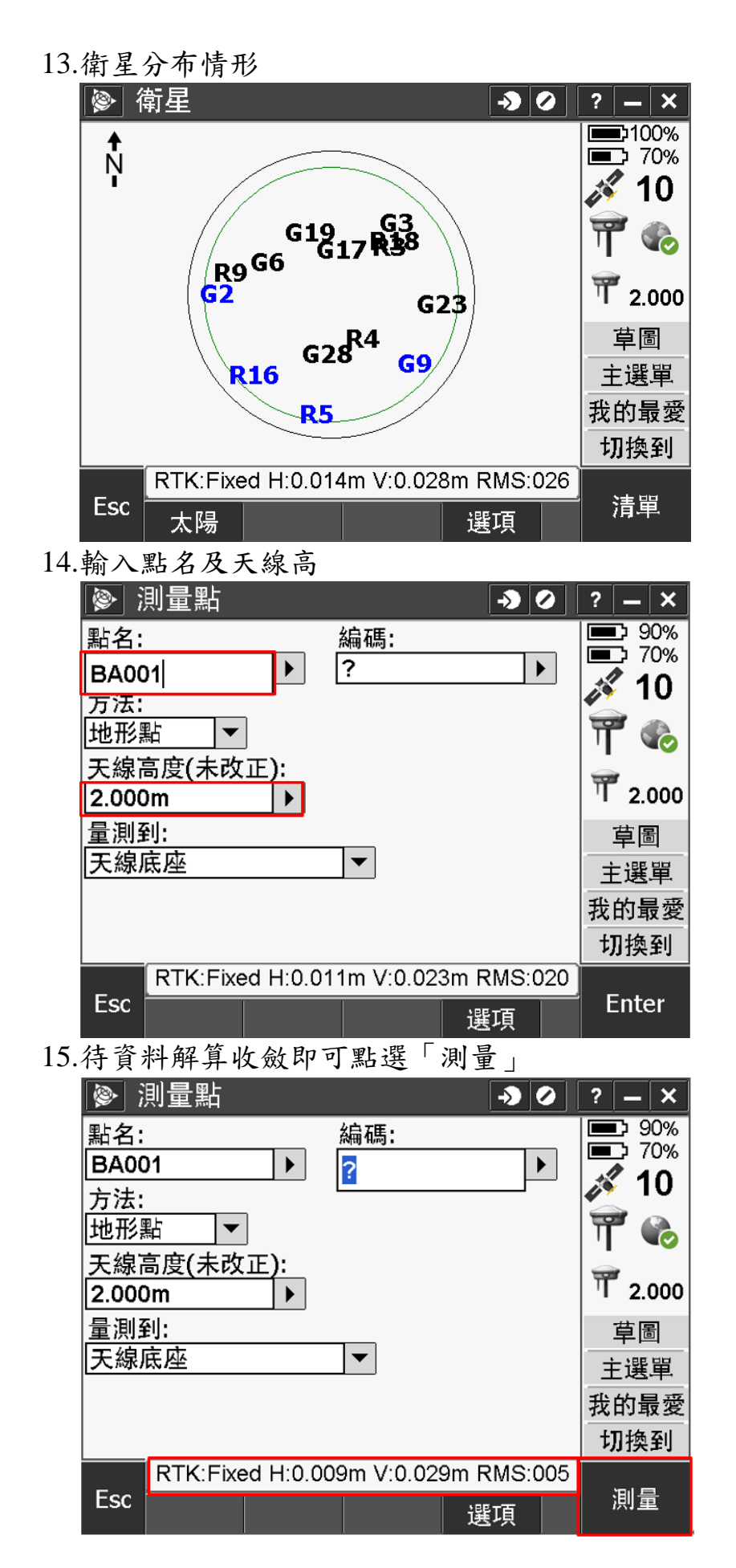

16.曆元蒐集完畢,選擇「儲存」

| <b>-</b> 0. |                                               | 1°A 11 _         |             |         |
|-------------|-----------------------------------------------|------------------|-------------|---------|
|             |                                               | → Ø              | ? – ×       |         |
|             | 點名: 編                                         | 馬:               | 90%         |         |
|             | BA001 F                                       |                  | 11          |         |
|             | 方法:                                           |                  |             |         |
|             | 地形點                                           |                  | 1 🗞         |         |
|             | 天線高度(未改正):                                    |                  | <b>T</b>    |         |
|             | 2.000m ►                                      |                  | 1 2.000     |         |
|             | 重測到:<br>王伯庄広                                  | J                | 草圖          |         |
|             | 大緑広座  ▼                                       |                  | 主選單         |         |
|             | C 市 球 时 印 · · · · · · · · · · · · · · · · · · | 「眉儿:             | 我的最愛        |         |
|             |                                               |                  | 切換到         |         |
|             | RTK:Fixed H:0.0                               | 13m V:0.031m     | 信料大学        |         |
|             | ESC                                           | 選項               | 1前1子        |         |
| 17.         | 點選「我的最愛」,可                                    | 至「點資料管理          | 員」查詢        | 已測量點位狀態 |
|             | ◎ 測量點                                         |                  | ? _ ×       |         |
|             | 點名: 编                                         |                  | 90%         |         |
|             | BΔ001                                         | ••••             | 70%         |         |
|             | 万法:                                           | I                | <i>🍂</i> 10 |         |
|             | 地形點  ▼                                        |                  | T 🏀         |         |
|             | 天線高度(未改正):                                    |                  |             |         |
|             | 2.000m                                        |                  | 丁 2.000     |         |
|             | 量測到:                                          | 7                | 草圖          |         |
|             | 天線底座     ▼                                    |                  | 主選單         |         |
|             |                                               |                  | 我的最愛        |         |
|             |                                               |                  | 切換到         |         |
|             | RTK:Fixed H:0.011m                            | V:0.023m RMS:020 |             |         |
|             | Esc                                           | 選項               | Enter       |         |
| 18.         | 另可由「任務」選單中                                    | <b>,</b> 選擇「點資狀  | 4管理員        | ↓ 進入杳詢  |
|             | ◎ 任務                                          | 20               | ? _ X       |         |
|             |                                               |                  | ·           |         |
|             | 新建仕務                                          | 早圖               |             |         |
|             | 開啟工作檔                                         | 任務之間複製           |             |         |
|             | 任務屬性                                          | <b>輸入/輸出</b>     | •           |         |
|             |                                               |                  | F           |         |
|             | 檢視任務                                          |                  |             |         |
|             | 點資料管理員                                        |                  |             |         |
|             | QC 圖                                          |                  |             |         |
|             |                                               |                  |             |         |
|             |                                               |                  | 1           |         |

下一個

19.點選所需查詢之點位可看詳細資料

|       | 📎 點資料管理員        | Į.          | -> 0                                  | ? – ×        |
|-------|-----------------|-------------|---------------------------------------|--------------|
|       | 名稱              | 縱軸          | 橫                                     | 軸            |
|       | ± • 4813        | 2782257.716 | 300255.1                              | 79           |
|       | ± • 4853        | 2782188.559 | 300260.0                              | 67           |
|       | ± 5776          | 2782188.889 | 300258.1                              | 49           |
|       | ± 26<br>∓•17    | 2782188.889 | 300208.1                              | 49<br>23     |
|       |                 | 2764380.184 | 307896.9                              | 20<br>82 108 |
|       |                 | 2769073.041 | 307177.7                              | 40 30        |
|       |                 |             |                                       |              |
|       |                 |             |                                       |              |
|       |                 | ::          |                                       |              |
|       | Баа             |             |                                       | <u> </u>     |
|       | ESC   顯示   ·    | 🖌 編輯 📗      |                                       | 細即           |
| 20.   | 坐標及精度等資         | 料           |                                       |              |
|       | 廖點              |             | -> O                                  | ? _ X        |
|       | 點名:             | 編碼:         |                                       |              |
|       | BA001           | ?           |                                       |              |
|       | 方法:             |             |                                       |              |
|       | 地形點             |             |                                       |              |
|       | 縱軸:             | 橫軸:         |                                       |              |
|       | 2769073.041m    | 30717       | 7.740m                                |              |
|       | 高程:             | 搜尋類         | (型:                                   |              |
|       | 30.234m         | 一般          |                                       |              |
|       | 1觀測類型:          | 水半精         | i度:                                   | 4/7          |
|       | wide area fixed | 0.0121      | n                                     |              |
|       |                 |             |                                       |              |
|       | Esc<br>前一筆 下-   | -個 刪除       | 選項 🔒                                  | 接受           |
| 21.   | 點位 DOP 值及鹳      | 则時間等資調      | ::::::::::::::::::::::::::::::::::::: |              |
| _ 1 • | ◎ 點             |             |                                       | ? _ X        |
|       | PDOP:           | GDOP        | بالمدراعدي                            |              |
|       | 1.7             | 2.2         |                                       |              |
|       | HDOP:           | VDOP:       |                                       |              |
|       | 0.9             | 1.4         |                                       |              |
|       | 位置已使用:          |             |                                       |              |
|       | 6               |             |                                       |              |
|       | 起始當地日期:         |             |                                       |              |
|       | Tuesday, Octobe | r 04, 2016  |                                       |              |
|       | 起始當地時間:         |             |                                       |              |
|       | 10:21:51 AM     |             |                                       | 3/7          |
|       |                 |             |                                       |              |
|       | Esc<br>前一筆      | 一個  刪除      | 選項 🔒                                  | 接受           |

22.結束時間及 RMS

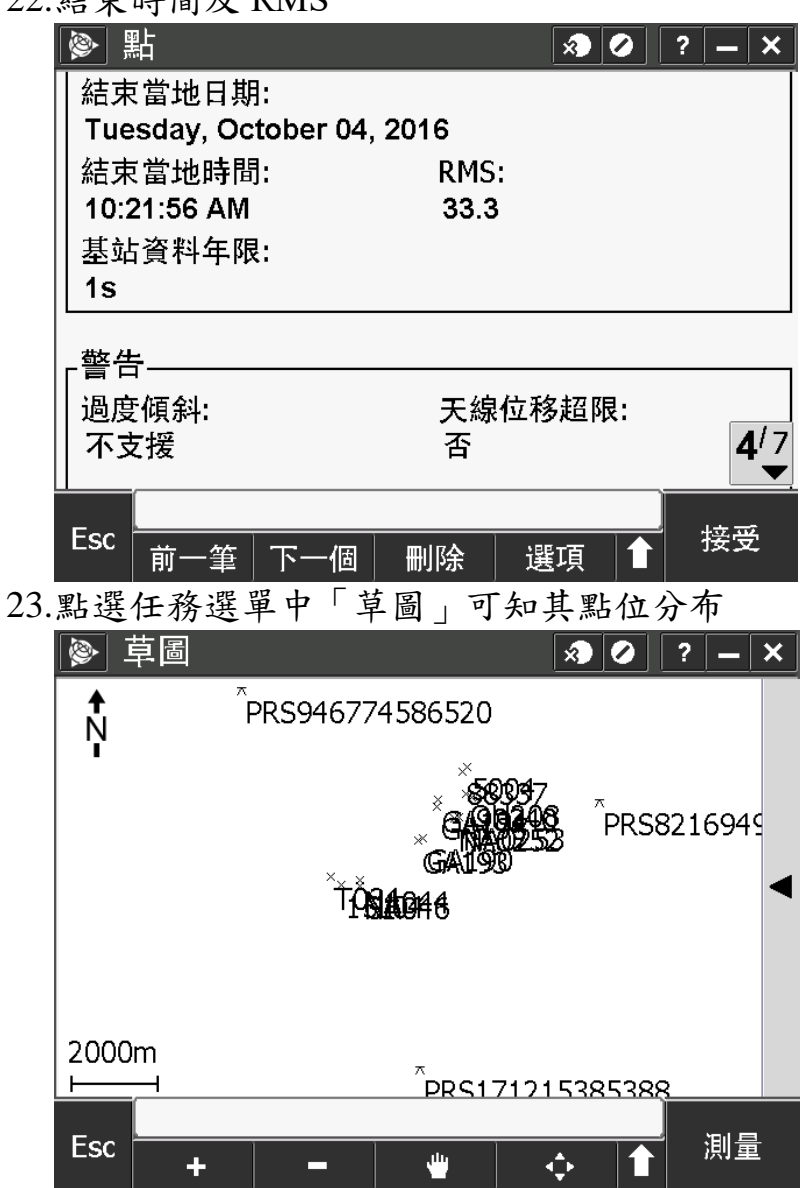

24.點選「輸入/輸出」可將所測量點位坐標輸出為特定格式,亦可輸 入特定格式進入管理

|        | A 🖉 ? 🗕 🗙 |
|--------|-----------|
| 新建任務   | 草圖        |
| 開啟工作檔  | 任務之間複製    |
| 任務屬性   | 輸入/輸出 ▶   |
| 檢視任務   |           |
| 點資料管理員 |           |
| QC 圖   |           |
|        |           |
| 上一頁    | 下一個       |

## 25.選擇輸出格式

| 25. 达汗彻山伯氏                                                                    |
|-------------------------------------------------------------------------------|
| 📎 輸出固定格式 🛛 🔊 🖉 ? 🗕 🗙                                                          |
| 檔案格式:                                                                         |
| 逗號分界 (*.CSV, *.TXT) ▼                                                         |
| 檔案名稱:                                                                         |
| 1051004.csv                                                                   |
| 點名:點編碼:                                                                       |
| [區域 1]▼                                                                       |
|                                                                               |
| 區域2▼                                                                          |
|                                                                               |
|                                                                               |
|                                                                               |
| Esc 接受                                                                        |
| 26 CVC 执子答例上丁                                                                 |
| 20.0 VS 俗式 靶例 如下                                                              |
| [] 1051004.csv- 記事本<br>檔案(F) 編輯(E) 格式(O) 檢視(V) 說明(H)                          |
| PRS171215385388,2764380.184,307896.982,108.445,                               |
| NA044,2768634.661,306546.342,30.919,<br>NA046,2768519.733,306549.224,33.040,  |
| C1,2768520.602,306551.603,33.863,<br>151.04 2768529 917 306129 192 31 216     |
| PRS946774586520,2772923.052,303873.328,48.961,                                |
| PRS821694913340,2770398.749,311942.709,60.265,                                |
| GA190,2769586.787,307973.030,30.337,<br>GA193,2769535.474,307871.808,30.008,  |
| GA195,2770295.544,308294.309,29.326,<br>GA194,2770455,341,308318,408,29,141   |
| 90340,2770517.272,309081.973,29.977,                                          |
| 01200,2770299.800,308990.425,29.725,<br>5004,2771204.731,308990.188,30.418,   |
| 88337,2771079.445,308884.347,29.726,<br>NA0253.2770076.670.308791.764.31.139. |
| NA0252,2770032.335,308681.215,31.012,                                         |
|                                                                               |

附件 1-2

# 控制器詳細操作步驟 (以 Leica CS20 控制器為例)

#### 一、天線盤連接

1.控制器開機後,開啟「Captiate」App,進入程式

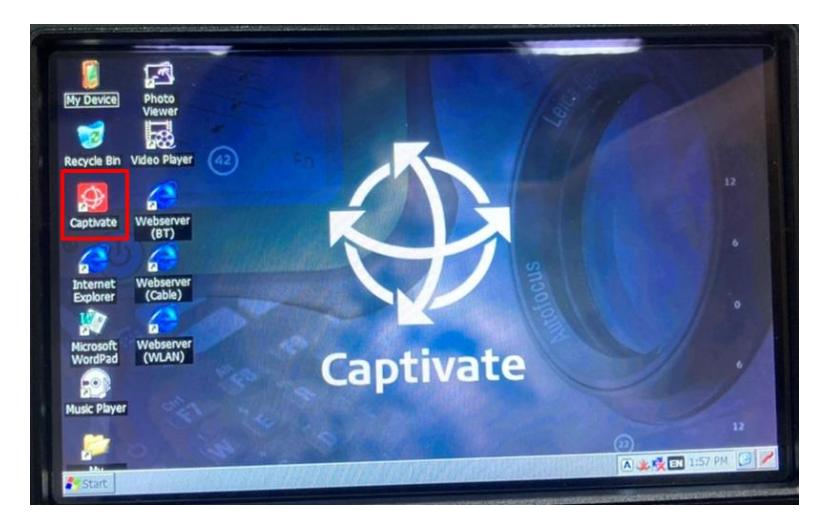

2.選擇「設定」→「連接」→「其他連接」→「GS 移動站」→「編 輯」

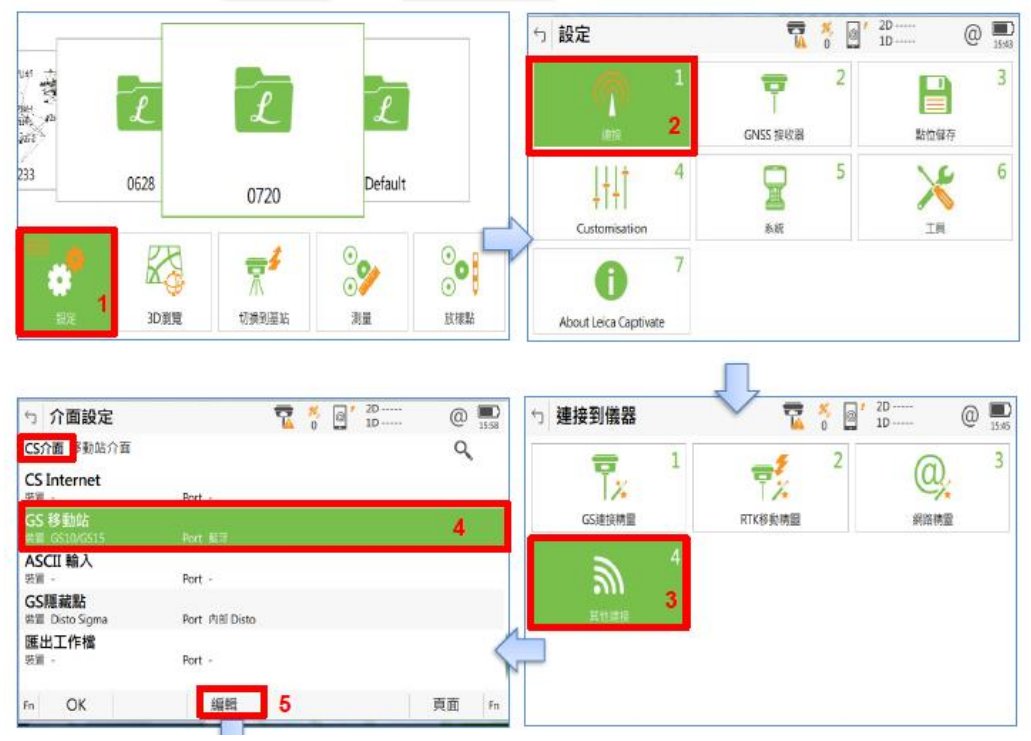

3.編輯後,選擇接收器:GS16 or GS18(依照儀器天線盤型號)、連接埠:藍芽,點擊「搜尋」後開始搜尋天線盤的藍牙(開頭為GS\*\*\*\*\*\*),點擊「OK」後就完成天線盤連接CS20控制器

| つ 連接到移動站儀器 🔨 | 7 % @ 2D<br>0 @ 1D | Q =    |
|--------------|--------------------|--------|
| 接收器          | GS10/GS15          | $\sim$ |
| 連接使用中        | 藍芽                 | $\sim$ |
| 上一使用的移動站     | GS3233136          |        |
| BT ID        | 1343227806         |        |
|              |                    |        |
|              |                    |        |
|              |                    |        |
|              |                    |        |
| OK           | 搜尋                 |        |

#### 二、設定網路連線及測量模式

1.回至桌面於右下角狀態列點擊 2 下 Sol 圖示連接 WIFI,選擇 「Wireless Information」無限網路,依使用者設定名稱點選,選完後 點擊「Connect」,進入 WIFI 設定畫面,點擊「Authentication」下拉選 單,選擇「WAPA2 PSK」,並於「Network key」輸入密碼,輸入密碼 完畢後點擊「OK」即完成網路設定

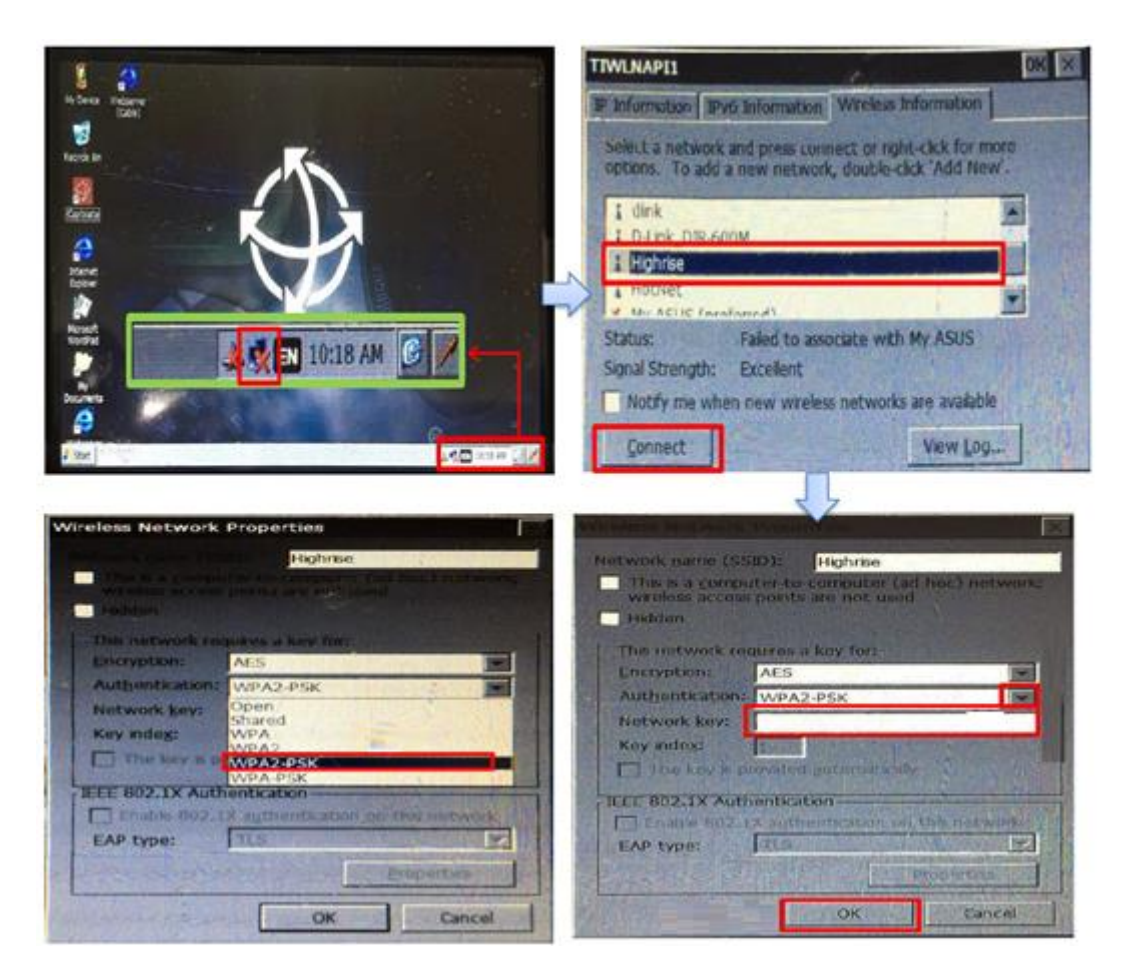

2.初始設定已預設下列工作型態,使用快捷鍵F10作切換,先顯示 上一次開啟之工作型態,選擇要切換的工作型態,點擊「繼續」,即 可切換完成

- Static(靜態)
- E-GNSS(VRS-RTK)
- E-GNSS-Tilt(VRS-RTK, 傾斜校正)
- RTK Rover(RTK 移動站)
- RTK Base(RTK 基站)

| <ul> <li> <b>工作型態精靈</b> </li> <li>             選擇工作型式來使用         </li> <li>             工作型態         </li> <li>             描述             建立者         </li> </ul> | Static                      | 20<br>1D        | @ <u>1236</u>         |
|----------------------------------------------------------------------------------------------------|-----------------------------|-----------------|-----------------------|
| Back<br>← <b>工作型態精靈</b><br>選擇工作型式來使用<br>工作型態                                                                                                    | 删除<br>管理 Šo<br>Static       | a <sup>20</sup> | 繼續<br>@ model<br>1257 |
| 描述<br>建立者                                                                                                    | Default<br>E-GNSS<br>Static |                 |                       |
| <ul> <li>▶ 工作型態精量</li> <li>選擇工作型式來使用</li> <li>工作型態</li> <li>描述</li> <li>建立者</li> </ul>                                                                             | E-GNSS                      | 2D<br>1D        |                       |
| Back                                                                                                    | 刪除                          |                 | 繼續                    |

三、進入測量模式-VRS

1.於工作檔選單最左邊點選「建立新工作檔」,輸入檔名,選擇儲存 位置(內部記憶體 或者 SD 卡),點擊上方橫列中「座標系統」,點 擊進入後有預設 TWD67 與 TWD97 可選擇,選好後按「OK」並 「儲存」

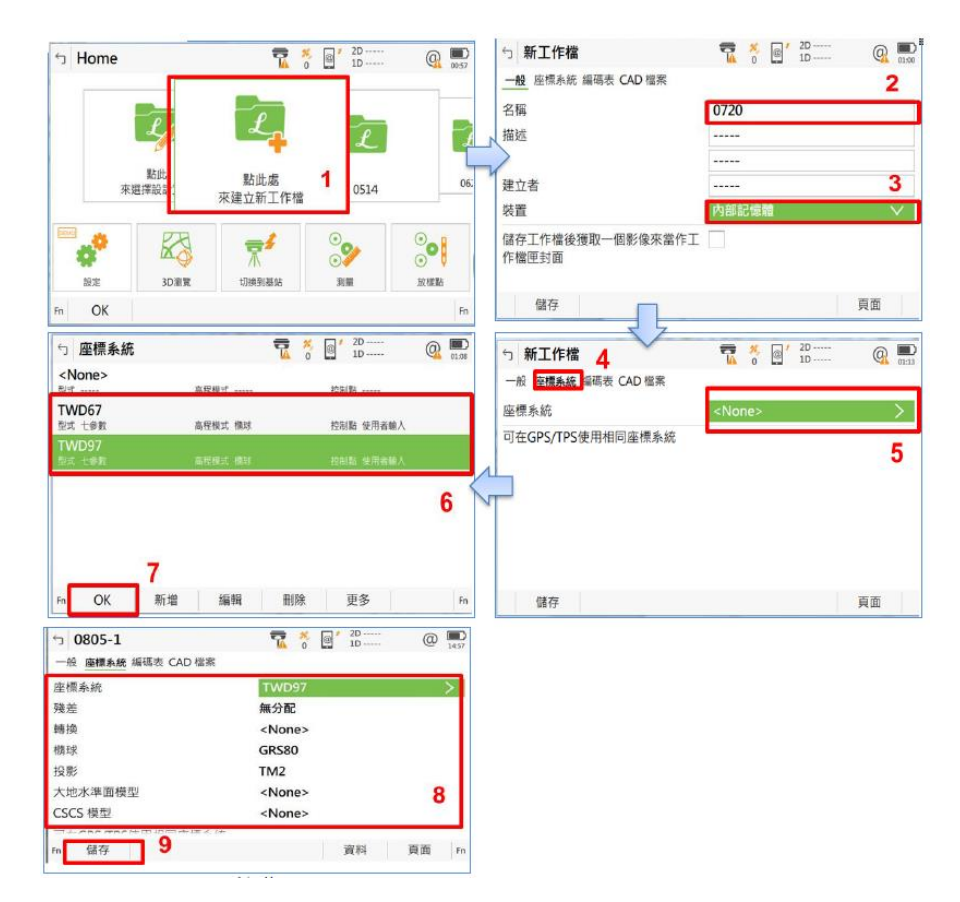

2.於主頁面點擊「設定」→「連接」→「其他連接」→「移動站介
 面」→「RTK 移動站」→「編輯」,以進行相關設定

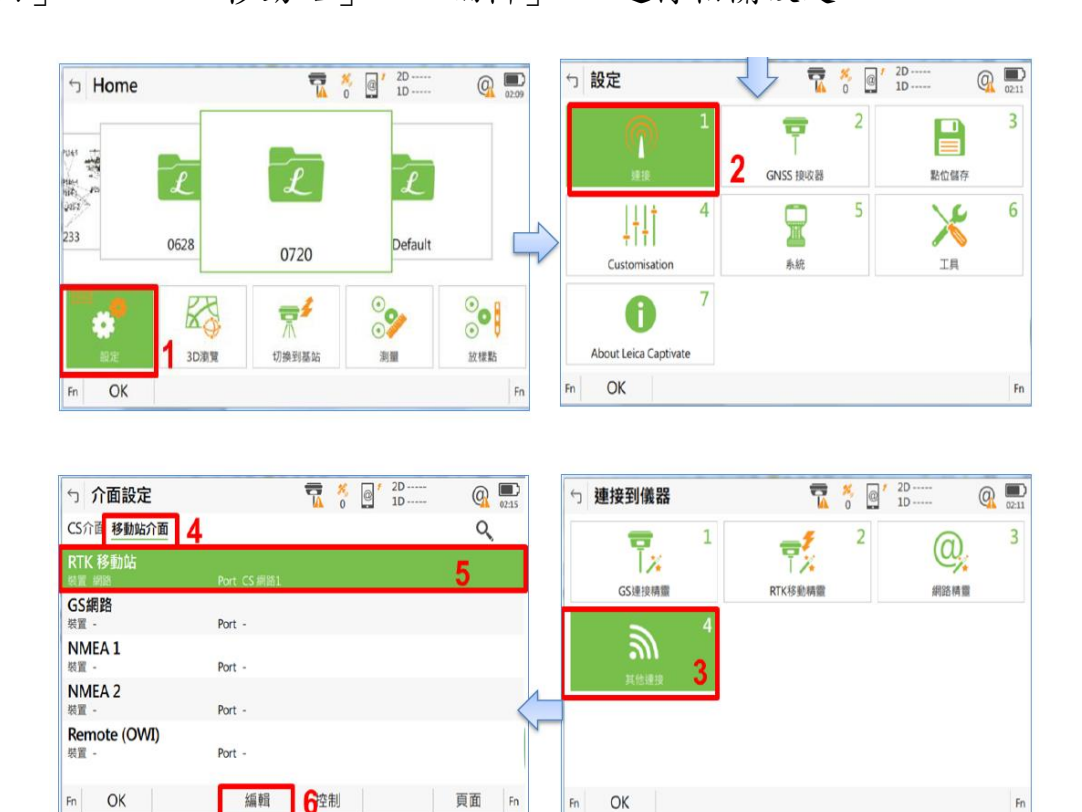

3.於「RTK 資料」設定如下:接收 RTK 訊號(打勾)、連接使用中選 擇「CS NET1」、RTL 資料選擇「RTCMv3」、使用自動座標系統(打 勾)

| S RTK移動站設定<br>RTK資料 基站 RTK 網路 進階 | T 20<br>0 0 10 | Q 💭    |
|----------------------------------|----------------|--------|
| 接收RTK訊號                          |                |        |
| 連接使用中                            | CS NET1        | $\sim$ |
| RTK装置                            | 網路             |        |
| RTK資料                            | RTCM v3        | $\sim$ |
| 使用自動座標系統                         |                |        |
| 接收RTK網路資訊                        |                |        |
| 當測量時自動报號到基站                      |                |        |
| OK                               |                | 页面     |

4. 於「RTK 網路」設定如下:使用 RTK 網路(打勾)、網路型式選擇「VRS」,後點擊「OK」

| S RTK移動站設定         |     | D Q    |
|--------------------|-----|--------|
| RTK資料 基站 RTK 網路 進階 | _   |        |
| 使用RTK網路            |     |        |
| 網路型式               | VRS | $\sim$ |
| 傳送使用者ID            |     |        |
|                    |     |        |
|                    |     |        |
|                    |     |        |
|                    |     |        |
| OK                 | GGA | 頁面     |

5.回至介面設定、移動站介面點擊「RTK 移動站」→「控制」,以進 行相關設定

| ∽ 介面設定                          |             | 7 | ×,<br>0 | @ | 2D<br>1D | Q 💭   |
|---------------------------------|-------------|---|---------|---|----------|-------|
| CS介面 移動站介面                      |             |   |         |   |          | Q     |
| RTK 移動站                         | Port CS 網路1 |   |         |   |          |       |
| GS網路<br><sup>装置 -</sup>         | Port -      |   |         |   |          |       |
| NMEA 1                          | Port -      |   |         |   |          |       |
| NMEA 2<br>装置 -                  | Port -      |   |         |   |          |       |
| Remote (OWI)<br><sup>装置 -</sup> | Port -      |   |         |   |          |       |
| OK                              | 編輯          | 控 | 则       |   |          | 頁面 Fn |

6.「網路埠連接」及「NTRIP 來源列表」設定如下:所使用的伺服器

選擇「TAIPEI」、NTRIP 設置點選擇「Taipei\_RTX」(多星系模組)

| 網路連接埠                                         | CS NET1    | 02.34 |
|-----------------------------------------------|------------|-------|
| 所使用的伺服器                                       | TAIPEI     | >     |
| NTRIP 設置點                                     | Taipei_RTX |       |
| jere i se se se se se se se se se se se se se |            |       |
|                                               |            |       |

來源列表可依需求選擇,各NTRIP分述如下:

DGPS\_RTCM23 為中精度即時動態定位

TTG TWD97 為高精度雙星系即時動態定位

|  | COLUMN IN    |
|--|--------------|
|  |              |
|  |              |
|  |              |
|  | A PROPERTY A |
|  |              |

Taipei RTX 為高精度多星系即時動態定位

7.若需新增或更改伺服器,於「網路埠連接」介面中,點選「所使用的伺服器」,進入「連接之伺服器」介面,點選「新增」或「編輯」,臺北市衛星定位基準網位置:cors.gov.taipei、連接埠:5199

| っ 網路埠連接                           | T * · · · · · · · · · · · · · · · · · · | Q 🛄           | 5          | 連接之伺                  | 服器       |                | 7  | × 0 | / 20<br>10 | 0 🔜 |
|-----------------------------------|-----------------------------------------|---------------|------------|-----------------------|----------|----------------|----|-----|------------|-----|
| 網路連接埠                             | CS NET1                                 |               | NI<br>19.1 | LSC<br>iddress 210.24 | 1.63.193 | TCP//P port 81 |    |     |            |     |
| 所使用的伺服器                           | NLSC                                    | $\rightarrow$ |            |                       |          |                |    |     |            |     |
| NTRIP 設置點                         | Taiwan                                  |               |            |                       |          |                |    |     |            |     |
| Press 'Source' to get a list of r | mountpoints                             | (             | 2          |                       |          |                |    |     |            |     |
| OK                                | 來源                                      |               | Fn         | OK                    | 新增       | 緟鹘             | Ð. | k   |            | Fn  |

新增伺服器

| ∽ 新伺服器          |                 |
|-----------------|-----------------|
| 一般 NTRIP        |                 |
| 伺服器             | TAIPEI          |
| 位址              | cors.gov.taipei |
| 連接埠             | 5199            |
|                 |                 |
|                 |                 |
|                 |                 |
|                 |                 |
| r# <del>/</del> | 百五              |
| <b>简仔</b>       | 貝里              |

编輯伺服器,於「NTRIP」介面輸入/編輯使用者帳號及密碼

| ∽ 編輯伺服器 | ₩ @ <sup>2D</sup> @ | 02:50 | ∽ 編輯伺服器     | ₩ @ <sup>*</sup> 2D @ □<br>1D 02:54 |
|---------|---------------------|-------|-------------|-------------------------------------|
| 般 NTRIP |                     |       | 一般NTRIP     |                                     |
| 伺服器     | TAIPEI              |       | 用NTRIP連接伺服器 |                                     |
| 位址      | cors.gov.taipei     |       | NTRIP使用者ID  | tlda01 (使用者帳號)                      |
| 連接埠     | 5199                |       | NTRIP 密碼    | ●●●●●●●(使用者密碼)                      |
|         |                     |       | 1           |                                     |
|         |                     | - T   | 1           |                                     |
|         |                     |       |             |                                     |
|         |                     |       |             |                                     |
| 儲存      | 頁面                  |       | 儲存          | 頁面                                  |

8.欲修改衛星設定,於主頁面點擊「設定」→「GNSS 接收器」→

「衛星追蹤」→「衛星設定」,以進行相關設定

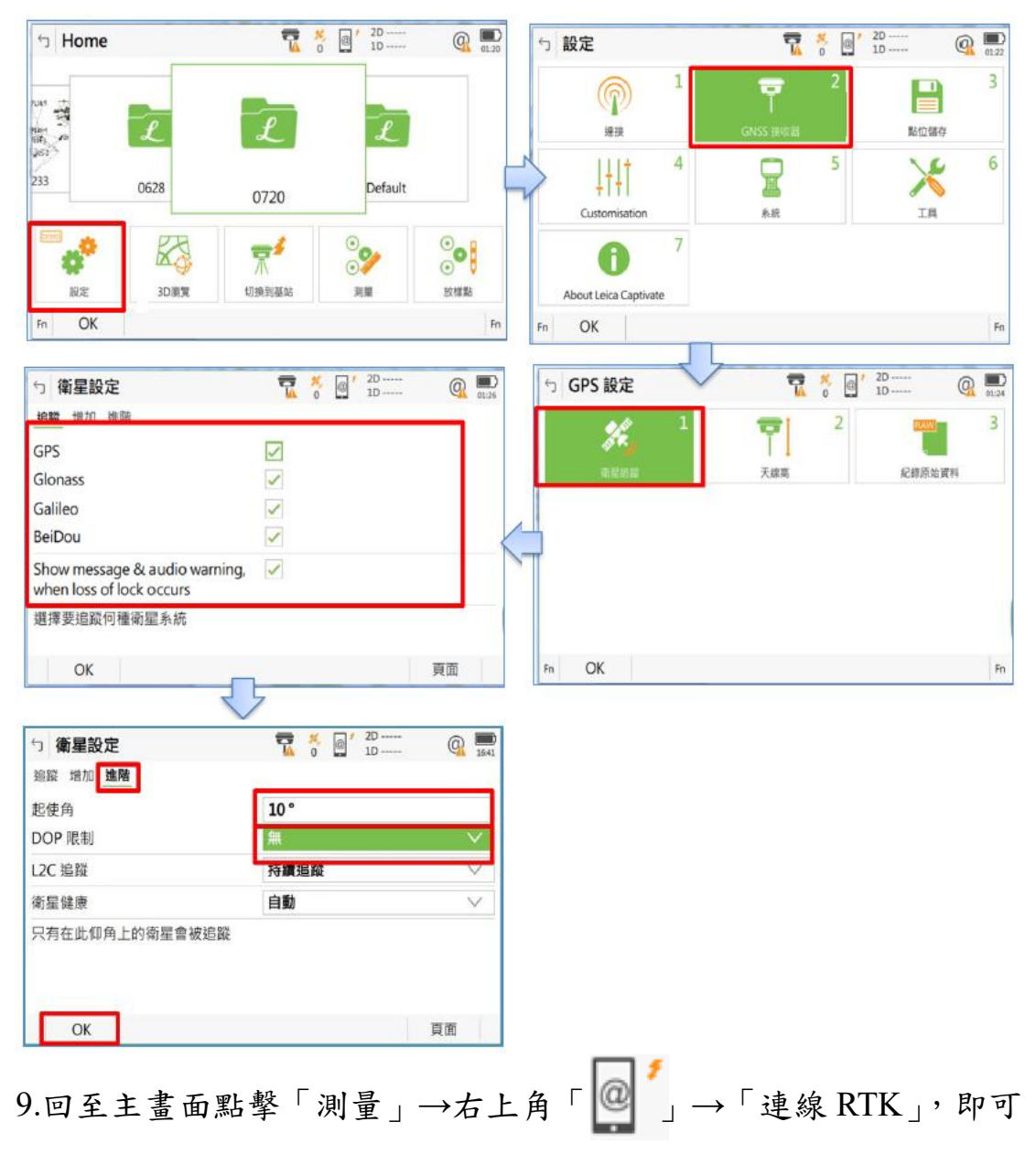

開始作業,待資料解算收斂(固定解),點擊「測量」開始觀測

| 5 Home                         |                  |                        | <sup>≸</sup> , @ <sup>2</sup> D<br>0 | @ D3:10            |                  |           |                     |        |
|--------------------------------|------------------|------------------------|--------------------------------------|--------------------|------------------|-----------|---------------------|--------|
| 233                            | <b>L</b><br>0628 | L<br>0720              | L                                    |                    |                  |           |                     |        |
| <sup>2000</sup><br>設定          | 3D演覽             | <b>一</b><br>小<br>切換到基站 | <b>⊘</b><br>≫                        | ●<br>●<br>●<br>放樓點 | Home             | RTK連線狀態   | ₿″ Ţ 2,0000<br>3D — |        |
| Fn OK                          |                  |                        |                                      | Fn                 |                  | 最後接收資料    |                     |        |
| ⇔ 0720                         |                  | -                      | × 2D                                 | @                  |                  | 上一分鐘      |                     |        |
| <mark>》</mark><br>點號<br>GS0001 | A                |                        |                                      | © <sup>r</sup> ,   | 1101026          | RTK BARAM |                     | ELENKA |
| 點碼<br><none><br/>天線高</none>    | ٩ •              |                        | ▲BIk_100<br>*U99<br>0.0000           | ٩,                 | 設定 3D源間<br>Fn OK | JENR RTK  |                     | 工作檔「   |
| <b>1.5620 m</b><br>2D 品質       | l≪_10 m·         | +                      |                                      | ٠                  |                  |           |                     |        |
| Fn 測量                          |                  |                        |                                      | Fn                 |                  |           |                     |        |

## 控制器畫面上方為儀器的狀態列

| 5 Home | C 2D 11.2145 m<br>7 @ 1D 33.9759 m @ 17: | D<br>09 |
|--------|------------------------------------------|---------|
|        |                                          | 2225    |

定位指示符號

| $\bigcirc$ | 單點定位                            | $\bigcirc$ | 單點定位<br>(已啟動傾斜校正)                                 |
|------------|---------------------------------|------------|---------------------------------------------------|
| Φ          | DGPS,電碼解                        | $\bigcirc$ | DGPS,電碼解<br>(已啟動傾斜校正)                             |
| X          | xRTK,載波相位解,99%可<br>靠度,精度約5-10公分 | X          | 載波相位解, xRTK, 99%可<br>靠度, 精度約 5-10 公分<br>(已啟動傾斜校正) |
| -          | 固定解                             | $\bigcirc$ | 固定解<br>(已啟動傾斜校正)                                  |

10.欲修改點位測量品質,於主畫面點擊「設定」→「點位儲存」,以進行相關設定

| 5 Home |      | 7     | 5 0 2D<br>0 1D     | Q                                                       |    | ☆ 設定                       |   | 7                        | ×, 0    | / 2D | Q  |
|--------|------|-------|--------------------|---------------------------------------------------------|----|----------------------------|---|--------------------------|---------|------|----|
|        | L    | L     | Ĺ                  |                                                         |    | <b>②</b><br>連接             | 1 | F<br>GS 接收器              | 2       |      | 3  |
| 233    | 0628 | 0720  | Default            |                                                         |    | ↓↓↓<br>↓↓<br>Customisation | 4 | <b>日</b><br>系統           | 5       | X    | 6  |
| RE RE  | 3D演覽 | 「「「」」 | ●<br>●<br>27<br>演星 | <ul> <li>●●●●●●●●●●●●●●●●●●●●●●●●●●●●●●●●●●●●</li></ul> |    | 会議務務                       | 7 | 6<br>About Leica Captiva | 8<br>te |      |    |
| Fn OK  |      |       |                    | Fn                                                      | Fi | OK                         |   |                          |         |      | Fn |

# 若將「自動停止觀測」打勾,可依品質控制需求設定「停止指標」

| っ GS Quality Control                    | 10 @ O3:44                                                                                                    | っ GS Quality Control                    | T 8 0 2D @ 04.03 |
|-----------------------------------------|----------------------------------------------------------------------------------------------------|-----------------------------------------|------------------|
|                                         |                                                                                                    | 一般 進階                                   |                  |
| Automatically stop point<br>measurement | □ 自動停止觀測                                                                                                    | Automatically stop point<br>measurement |                  |
| Automatically store point               | 自動儲存                                                                                                    | 停止指標                                    | 精度 マー            |
| Check quality before storing            | 儲存前檢查                                                                                                    | Automatically store point               |                  |
| 些設定控制測量點位儲存到GS接收器                       |                                                                                                    | Check quality before storing            |                  |
|                                         |                                                                                                    | 些設定控制測量點位儲存到GS接收                        | 10<br>10         |
|                                         |                                                                                                    |                                         |                  |
| ОК                                      | 頁面                                                                                                    | OK 参数                                   | 頁面               |
| っ RTK停止指標                               | The second second secon |                                         |                  |
| 依據自動停止                                  |                                                                                                    |                                         |                  |
| 點品質                                     | 0.0500 m                                                                                                    |                                         |                  |
| 高程品質                                    | 0.0500 m                                                                                                    |                                         |                  |
| 最少點數                                    |                                                                                                    |                                         |                  |
| Positions                               | 5                                                                                                    |                                         |                  |
| 點位更新                                    | 0.20 s                                                                                                    |                                         |                  |
|                                         |                                                                                                    |                                         |                  |
|                                         |                                                                                                    |                                         |                  |
|                                         |                                                                                                    |                                         |                  |
| OK                                      |                                                                                                    |                                         |                  |

11.回至主畫面點擊「工作檔」→「檢視 & 編輯資料」, 可檢視定位

坐標成果

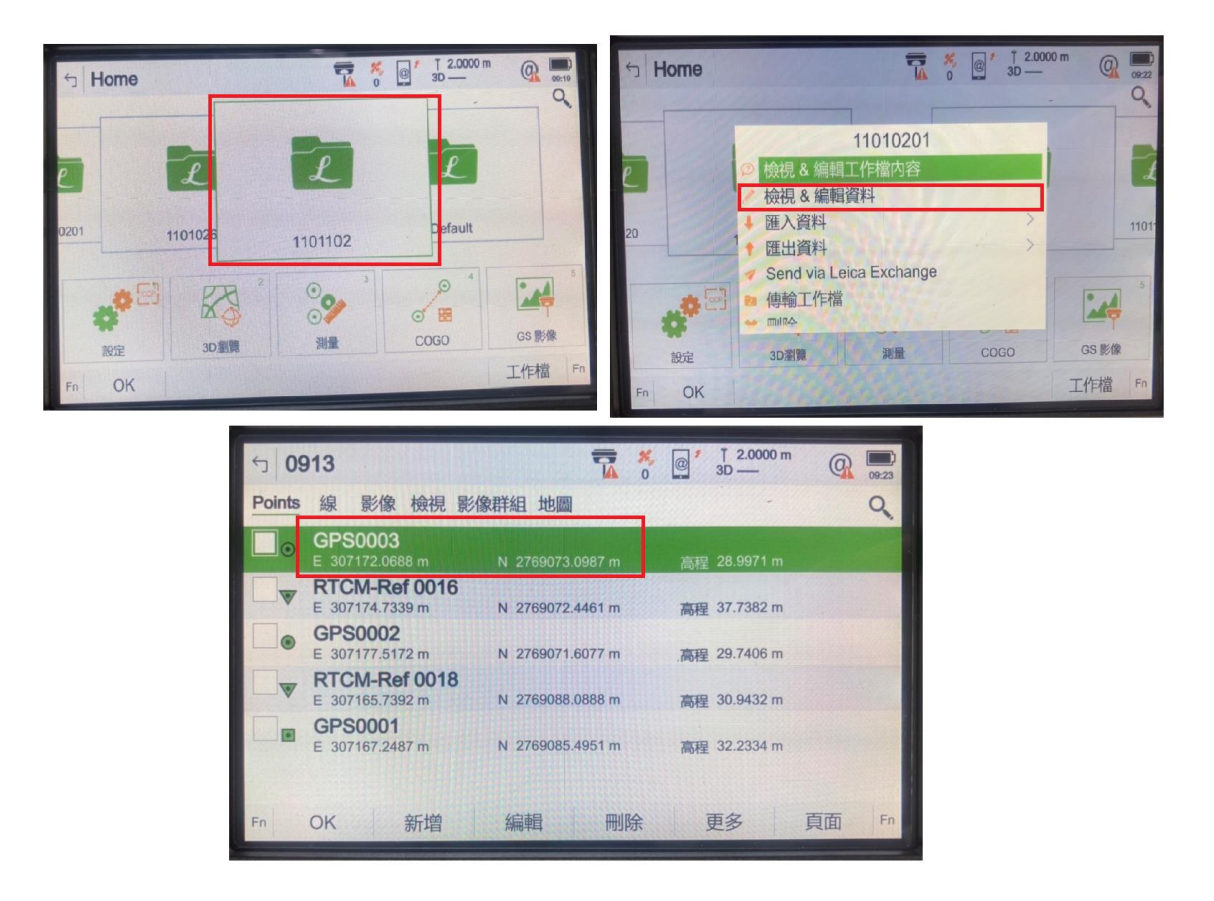

12.資料輸出,點擊欲傳輸之工作檔,點擊「匯出資料」,選擇匯出格式、選擇格式(.CNT 或.CTL)、選擇匯出裝置(USB or SD 卡),點擊「OK」後資料就會傳輸到所選擇的儲存設備中

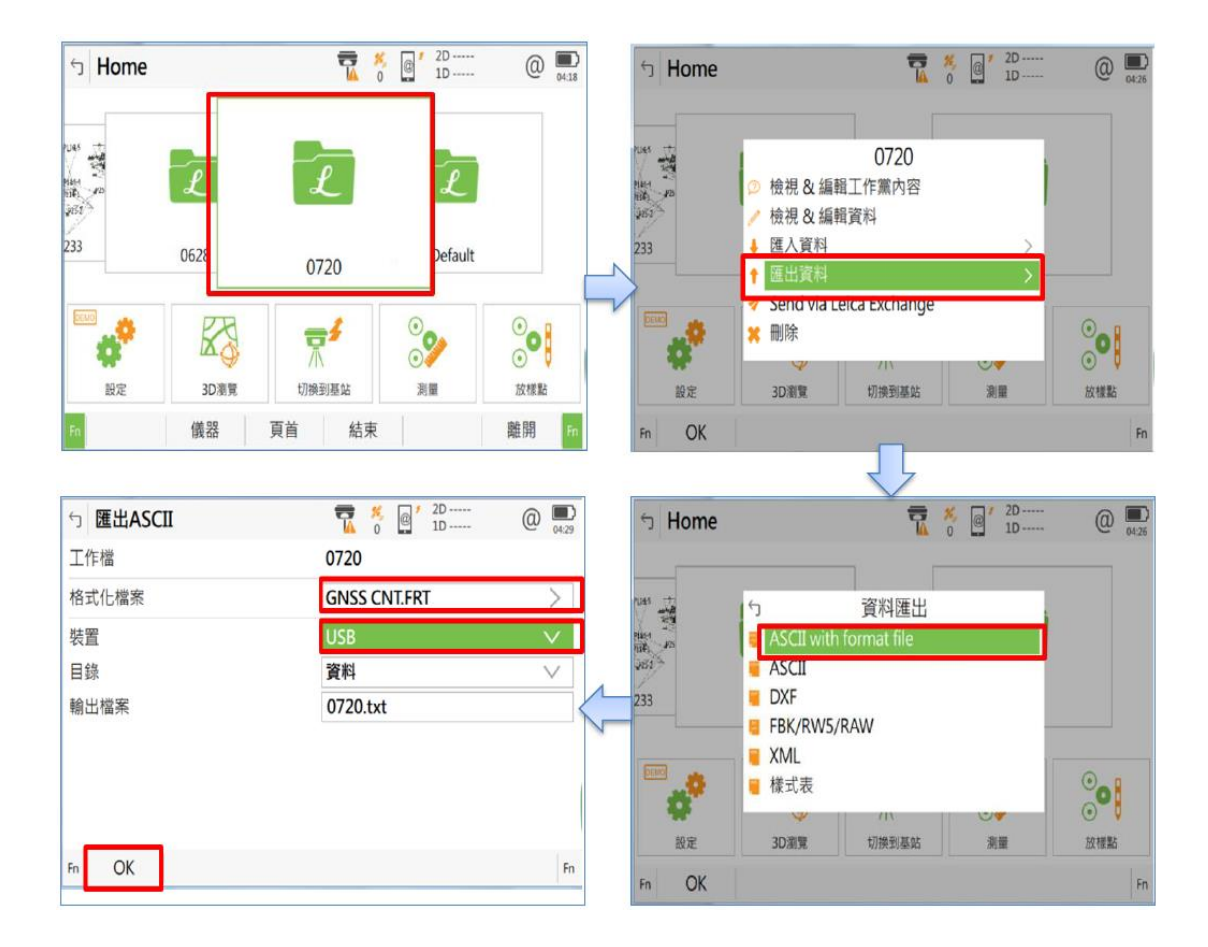

| 名稱                                                 | 修改                                                                           | 日期                                      | 類型       |
|----------------------------------------------------|------------------------------------------------------------------------------|-----------------------------------------|----------|
| 🎉 Code                                             | 201                                                                          | 6/5 <mark>/12 上午 0</mark>               | 檔案資料本    |
| 🍌 Config                                           | 201                                                                          | 6/5/12 上午 0                             | 檔案資料夾    |
| 🍌 Convert                                          | 201                                                                          | 6/6/2 上午 09                             | 檔案資料夾    |
| 🔝 Data                                             | 201                                                                          | 6/7/27 上午 0                             | 檔案資料本    |
| DBX T                                              | 201                                                                          | 6/7/26下午0                               | 檔案資料本    |
| 📕 Download                                         | 201                                                                          | 6/5/12 上午 0                             | 檔案資料水    |
| 🎍 Gps                                              | 201                                                                          | 6/5/12 上午 0                             | 福案資料本    |
| 📕 Gsi                                              | 201                                                                          | 6/5/12 上午 0                             | 檔案資料办    |
|                                                    |                                                                              | -1-1                                    |          |
|                                                    |                                                                              |                                         |          |
| 文件 媒體櫃<br>Data                                     |                                                                              |                                         |          |
| 文件 媒體櫃<br>Data                                     | 修改日期                                                                         | 類型                                      | 大小       |
| 文件媒體櫃<br>Data<br>A稱<br>Geocom                      | 修改日期<br>2016/5/12上午 0                                                        | 類型<br>楣案資料灰                             | 大小       |
| 文件媒體櫃<br>Data<br>名稱<br>Geocom<br>Gps               | 修改日期<br>2016/5/12上午 0<br>2016/5/12上午 0                                       | 類型<br>檔案資料夾<br>檔案資料夾                    | 大小       |
| 文件媒體櫃<br>Data<br>A稱<br>Geocom<br>Gps<br>Map_Images | 修改日期<br>2016/5/12 上午 0<br>2016/5/12 上午 0<br>2016/5/12 上午 0                   | 類型<br>檔案資料夾<br>檔案資料夾<br>檔案資料夾           | 大小       |
| 文件媒體櫃<br>Data<br>名稱<br>Geocom<br>Gps<br>Map_Images | 修改日期<br>2016/5/12 上午 0<br>2016/5/12 上午 0<br>2016/5/12 上午 0<br>2016/7/27 下午 0 | 類型<br>檔案資料夾<br>檔案資料夾<br>檔案資料夾<br>CNT 檔案 | 大小<br>OK |

|                                                                                                    | • • • •                         |
|----------------------------------------------------------------------------------------------------|---------------------------------|
| 點位名稱                                                                                                    | 樁標種類                            |
| NA106                                                                                                    | 圖根套釘                            |
| 測設時間                                                                                                    | 測量日期                            |
| 09:50 am                                                                                                    | 2022/01/05                      |
| 透空圖                                                                                                    | 點位天頂透空環境                        |
| N<br>270 5<br>270 5<br>5<br>270 5<br>270 5<br>270 5<br>270 5<br>270 5<br>270 5<br>270 5<br>270 5<br>270 5<br>270 5<br>270 5<br>270 5<br>270 5<br>270 5<br>270 5<br>270 5<br>270 5<br>70 5<br>70 5<br>70 5<br>70 5<br>70 5<br>70 5<br>70 5 |                                 |
| 點位東側 ( <mark>是</mark> )(否) 有地上物                                                                                                    | 點位南側 (是)(否) 有地上物                |
| 距離約 25 m,高度約 3 m                                                                                                    | 距離約 m,高度約 m                     |
|                                                                                                    |                                 |
| 點位西側 (是)( <mark>否</mark> ) 有地上物                                                                                                    | 點位北側 (是)( <mark>否</mark> ) 有地上物 |
| 距離約 m,高度約 m                                                                                                    | 距離約 m,高度約 m                     |
|                                                                                                    |                                 |

外業解算成果紀錄表

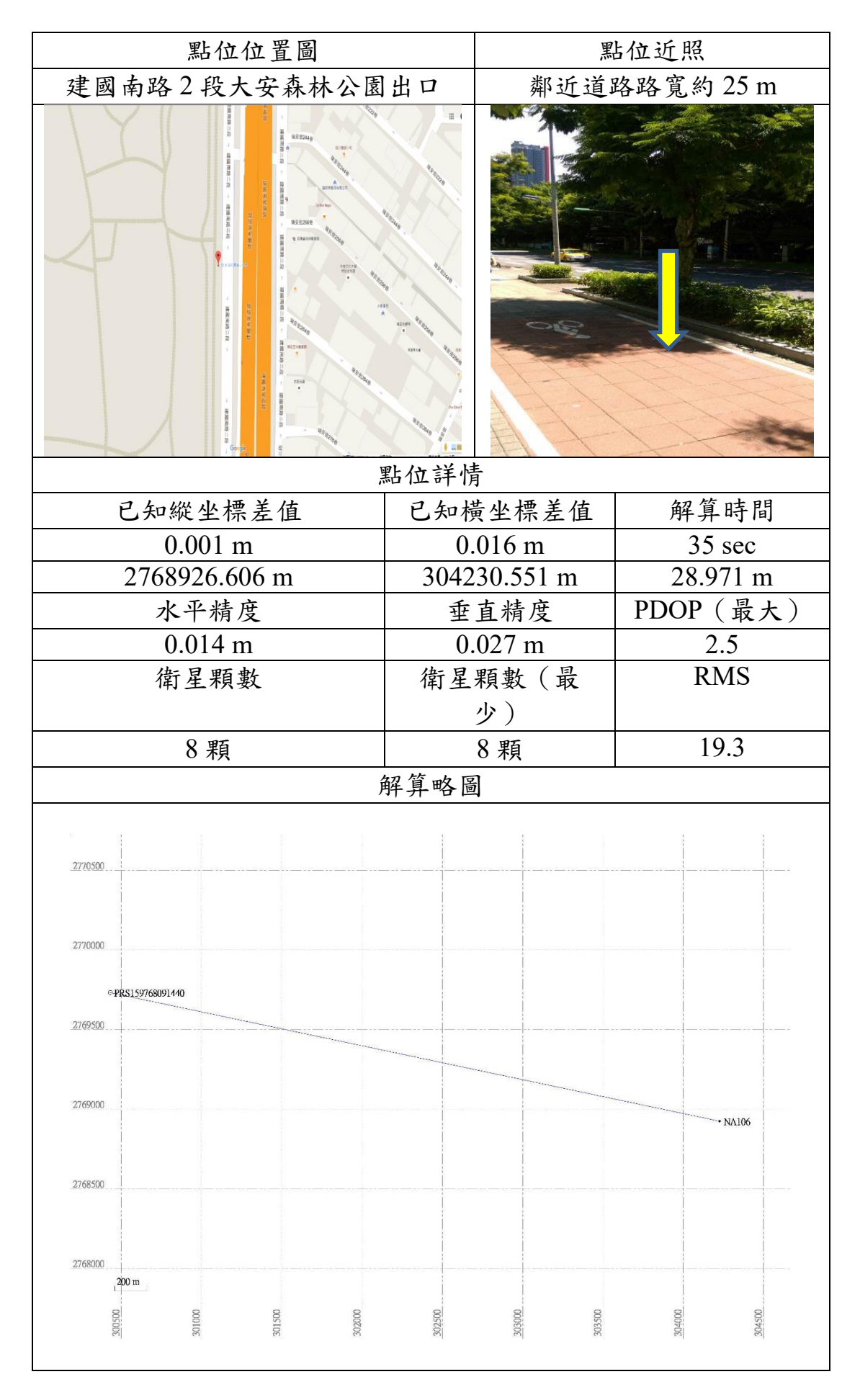

| 單位(機關或公司) | 土地開發總隊                     |
|-----------|----------------------------|
| 填表人姓名     | 張●●                        |
| 電子郵件      | gz_****@mail.taipei.gov.tw |
| 連絡電話      | 8780-7056 #3**             |
| 使用帳號      | abcdef                     |
| 使用服務      | □靜態資料下載 ■即時動態定位            |
|           | □線上解算                      |
| 回饋類別      | ■意見提供 □異常通報                |
| 時間        | 2022.1.22                  |
| 地點        | 士林區竹子湖路 251 巷 20 號         |
| 儀器型號      | Trimble R8                 |
| 狀況描述      | 倘若遇到動態定位無法 Fixed 時,可試著     |
|           | 1. 使用延點桿增加天線盤高度            |
|           | 2. 先於透空良好處完成「儀器初始化」及       |
|           | 「Fixed 解算」,再將儀器移動至待測點位     |
|           | 上                          |
|           | 以上方法可提高 Fixed 成功率,提供參考     |
|           |                            |
|           |                            |
|           |                            |
|           |                            |
|           |                            |
|           |                            |
|           |                            |
|           |                            |
|           |                            |
|           |                            |
|           |                            |

意見回饋表 (範例)

\*回饋方式:

1. 親送/郵寄:110015 臺北市信義區莊敬路 391 巷 11 弄 2 號 3 樓

2. 傳真: 02-87806067 (傳真後請來電確認 02-87807056 分機 310)

3. E-mail : gz\_cors@mail.taipei.gov.tw